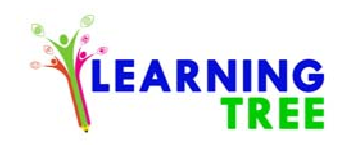

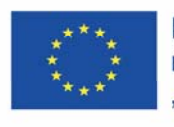

*Learning Tree*, Projekt Nr 2017-1-TR01-KA204-045897

Mustafa Çelik, Ewa Jurczyk-Romanowska, Kacper Manikowski, Grzegorz Mendyka, Anna Ptak, Anita Sarno, Hasan Yüce

# Podręcznik do kursu TIK z elementami genealogii

(16 scenariuszy lekcji + instrukcje)

The publication is published under the CC-BY-SA 3.0 licence

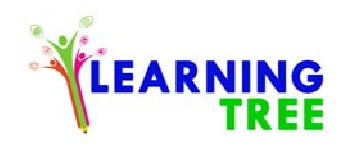

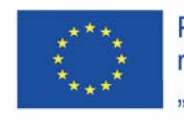

1. Nazwa serii i czynności: Nabywanie praktycznych umiejętności związanych z TIK

- Miejsce wykonania: klasa lekcyjna
- Uczestnicy warsztatów: seniorzy 55+
- Instruktorzy: edukatorzy
- Czas trwania warsztatów: 90 minut
- Pomoce dydaktyczne: komputer, projektor, zdjęcia,
- Temat warsztatów: Co to są foldery i jak je tworzyć?
- Cele nauczania:
- Cel główny: Obeznanie w obsłudze komputera oraz polepszenie umiejętności
- Cele szczegółowe: wykorzystanie komputera, tworzenie nowego pliku, przenoszenie dokumentów i przechowywanie dokumentów.
- Uczestnicy potrafią włączać i wyłączać komputer,
- Uczestnicy wiedzą, jak korzystać z klawiatury i myszy,
- Uczestnicy wiedzą, czym jest folder i jak go utworzyć,

| Kurs warsztatów | Opis zadania | Metoda realizacji zadania | Czas | Organizacyjne - uwagi |
|-----------------|--------------|---------------------------|------|-----------------------|
|                 |              |                           |      | metodologiczne        |

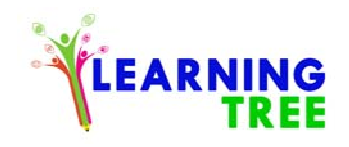

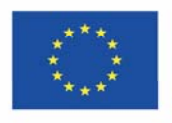

| 1. Wprowadzenie /       | Wyjaśnienie, czym jest plik i do czego jest        | Dyskusja             | 10 min | Wszyscy edukatorzy i    |
|-------------------------|----------------------------------------------------|----------------------|--------|-------------------------|
| rozgrzewka.             | używany oraz dlaczego potrzebujemy plików.         | Wyjaśnienie          |        | uczestnicy są obecni.   |
| 2. Motywacja.           | Daj uczniom zrozumieć, że korzystanie z            | Dyskusja             | 10 min | Dyskusja grupowa.       |
|                         | komputera w celu przechowywania wspomnień          | Prezentacja          |        |                         |
|                         | nie jest trudne, a zarządzanie czymś nowym         |                      |        |                         |
|                         | zapewni im pewność siebie.                         |                      |        |                         |
| 3. Przetwarzanie kursu. | • Wszyscy siedzą przed komputerami i uczą się      | Dyskusja             | 40 min | Praca indywidualna      |
|                         | jak włączyć komputer,                              | Wykład               |        | Edukator przewodniczy w |
|                         | • Używanie myszy, prawego i lewego klawisza,       | Prezentacja          |        | procesie.               |
|                         | Kliknięcie w prawo i naciśnięcie "nowy             | Ćwiczenie            |        |                         |
|                         | folder", aby mieć nowy folder,                     |                      |        |                         |
|                         | • Nazywanie pliku,                                 |                      |        |                         |
|                         | • Przenoszenie pliku na ekranie w nowe miejsce,    |                      |        |                         |
|                         | • Przenoszenie dokumentu lub zdjęcia do pliku i    |                      |        |                         |
|                         | zapisanie,                                         |                      |        |                         |
| 4. Ocena.               | Pierwsi uczestnicy sprawdzają swoje zadania        | Ćwiczenia praktyczne | 20 min | Praca w parach.         |
|                         | wzajemnie z innymi uczestnikami.                   |                      |        |                         |
|                         | Edukator radzi jak naprawić zaistniałe błędy oraz  |                      |        |                         |
|                         | daje więcej czasu na zrobienie zadania, jeśli jest |                      |        |                         |

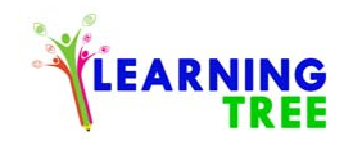

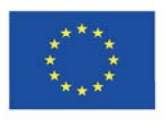

|                  | to konieczne.                                                                      |                                    |        |        |
|------------------|------------------------------------------------------------------------------------|------------------------------------|--------|--------|
| 5. Podsumowanie. | Po ukończeniu, edukator sprawdza wszystko i ocenia każdego ucznia, robiąc notatki. | Konsolidacja<br>Sprawdzanie błędów | 10 min | Ocena. |

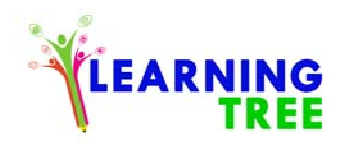

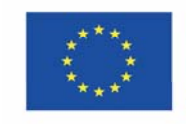

- 2. Nazwa serii i czynności: Nabywanie praktycznych umiejętności związanych z TIK
- Miejsce wykonania: klasa lekcyjna
- Uczestnicy warsztatów: seniorzy 55+
- Instruktorzy: edukatorzy
- Czas trwania warsztatów: 90 minut
- Pomoce dydaktyczne: komputer, projektor, zdjęcia,
- Temat warsztatów: Program do obróbki tekstu. Word program.
- Cele nauczania:
- Cel główny: Poznawanie programu Word. Możliwość tworzenia tekstu i edycji.

# Cele szczegółowe:

- Uczestnicy używają klawiatury,
- Uczestnicy przyzwyczajają się do pisania zdań,
- Uczestnicy wybierają zdania w całości lub częściowo, zmieniają litery,

| Kurs warsztatów   | Opis zadania                                | Metoda realizacji zadania | Czas   | Organizacyjne - uwagi |
|-------------------|---------------------------------------------|---------------------------|--------|-----------------------|
|                   |                                             |                           |        | metodologiczne        |
| 1. Wprowadzenie / | Powitanie, prezentacja celów warsztatowych. | Dyskusja                  | 10 min | Edukator dokonuje     |

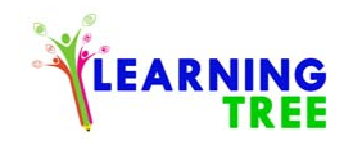

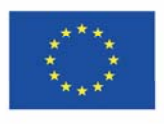

| rozgrzewka.             |                                                                                                    | Wyjaśnienie                                    |        | rozgrzewki                                                                                                    |
|-------------------------|----------------------------------------------------------------------------------------------------|------------------------------------------------|--------|----------------------------------------------------------------------------------------------------|
| 2. Motywacja.           | <ul> <li>Animacja wstępna mająca przyciągnąć uwagę<br/>dorosłych i wskazująca zamierzone użycie<br/>programu Microsoft Word. Pod koniec animacji<br/>uczestnicy otrzymują pytania przygotowawcze,<br/>takie jak:</li> <li>"W jaki sposób przygotowujesz tekst na<br/>komputerze? Który tekst: przygotowany za<br/>pomocą pisma odręcznego czy przygotowany<br/>na komputerze jest bardziej efektywny?"</li> </ul> | Dyskusja<br>Prezentacja                        | 10 min | Niezobowiązująca debata<br>prowadzona przez<br>edukatora, aby<br>przygotować uczestników<br>do pracy nad tekstami. |
| 3. Przetwarzanie kursu. | <ul> <li>Uruchomiony jest program Microsoft Word.</li> <li>Uczestnicy są proszeni o napisanie tekstu<br/>wyświetlanego przy użyciu projektora.</li> <li>Stworzony tekst jest pokazywany przez<br/>uczestników po kolei.</li> <li>Przykłady modyfikacji oraz formatowania<br/>tekstu są wyświetlane przy użyciu projektora.<br/>(Zmiana czcionki, rozmiaru, koloru,</li> </ul>                                     | Dyskusja<br>Wykład<br>Prezentacja<br>Ćwiczenie | 40 min | Uczestnicy wpisują<br>projektowany tekst na<br>swoich komputerach.                                                 |

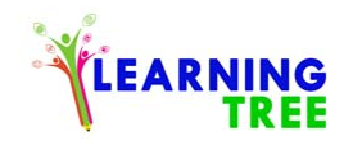

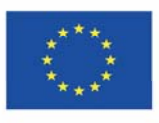

|                  | pogrubienia, kursywy, podkreślenia wybranych<br>wyrazów.)                                                                                                    |                                    |        |                                                 |
|------------------|----------------------------------------------------------------------------------------------------|------------------------------------|--------|-------------------------------------------------|
| 4. Ocena.        | Uczestnicy otrzymują przykładowy tekst i<br>proszeni są o sformatowanie:<br>- czcionki na Tahoma,<br>- rozmiar 16,<br>- kolor czerwony<br>- kursywę.<br>W miejscach w których, uczestnicy wymagają<br>wsparcia, edukator instruuje, dzięki czemu jest<br>zapewnione stałe uczenie się. | Ćwiczenia praktyczne               | 20 min | Uczestnicy postępują<br>zgodnie z instrukcjami. |
| 5. Podsumowanie. | Proces oceniany jest w celu ustalenia, gdzie<br>podmiot nie jest wyraźnie rozumiany. W<br>przypadku jakichkolwiek braków, problemy<br>rozwiązywane są przy użyciu różnych metod<br>nauczania.                                                                                          | Konsolidacja<br>Sprawdzanie błędów | 10 min | Edukator sprawdza błędy.                        |

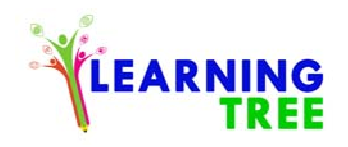

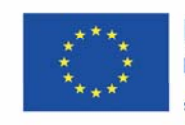

### 3. Nazwa serii i czynności: Nabywanie praktycznych umiejętności związanych z TIK

Miejsce wykonania: klasa lekcyjna

Uczestnicy warsztatów: seniorzy 55+

Instruktorzy: edukatorzy

Czas trwania warsztatów: 90 minut

Pomoce dydaktyczne: komputer, projektor, zdjęcia, dokument z wierszem,

Temat warsztatów: Program do obróbki tekstu.

Cele nauczania:

Cel główny: Poprawianie umiejętności edytorskich i wyszukiwanie plików (dokumentów) na komputerze.

Cele szczegółowe:

- Uczestnik potrafi napisać tekst w programie Word,

- Uczestnik potrafi wyciąć wybrany tekst i wkleić do nowego dokumentu,

| Kurs warsztatów   | Opis zadania                                   | Metoda realizacji zadania | Czas   | Organizacyjne - uwagi |
|-------------------|------------------------------------------------|---------------------------|--------|-----------------------|
|                   |                                                |                           |        | metodologiczne        |
| 1. Wprowadzenie / | Uczestnicy zadają pytania, aby uzyskać wysoką  | Dyskusja                  | 10 min | Edukator i uczestnicy |
| rozgrzewka.       | motywację na temat kursów. Sprawdzana jest ich |                           |        | prowadzą dyskusję.    |

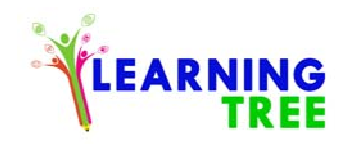

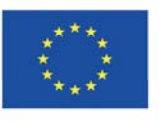

|                         | gotowość.                                        |                           |        |                      |
|-------------------------|--------------------------------------------------|---------------------------|--------|----------------------|
| 2. Motywacja.           | W celu zmotywowania uczestników, edukator        | Dyskusja, wykład -        | 20 min | Edukator prowadzi    |
|                         | zapewnia szczegółowe wyjaśnienie tekstów,        | prezentacja multimedialna |        | wykład.              |
|                         | które piszą i jak mogą skopiować wiersz z pliku. |                           |        |                      |
| 3. Przetwarzanie kursu. | Program Word Microsoft jest uruchamiany przez    | Dyskusja, wykład -        | 30 min | Instrukcje i praca w |
|                         | uczestników.                                     | prezentacja multimedialna |        | parach.              |
|                         | Uczestnicy są proszeni o napisanie tekstu        |                           |        |                      |
|                         | wyświetlanego przy pomocy projektora.            |                           |        |                      |
|                         | Napisany tekst jest pokazywany edukatorowi w     |                           |        |                      |
|                         | celu sprawdzenia.                                |                           |        |                      |
|                         | Edukator pokazuje jak skopiować wybrane          |                           |        |                      |
|                         | teksty do innego obszaru w programie Word.       |                           |        |                      |
|                         | Uczestnicy są proszeni o wycięcie fragmentu      |                           |        |                      |
|                         | tekstu i przeniesienie go do nowego pliku w      |                           |        |                      |
|                         | programie Word.                                  |                           |        |                      |
| 4. Ocena.               | Edukatorzy proszą uczestników o otworzenie       | Ćwiczenia praktyczne      | 20 min | Edukator kontroluje  |
|                         | pliku z poezją.                                  |                           |        | pracę.               |
|                         | Edukatorzy proszą uczestników o skopiowanie      |                           |        |                      |
|                         | pierwszego akapitu odnalezionego wiersza i       |                           |        |                      |

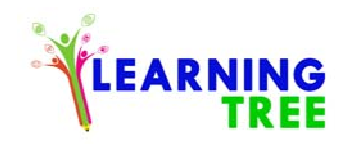

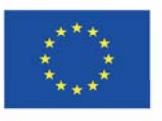

|                  | dołączenie go do dokumentu Word.               |                      |        |                        |
|------------------|------------------------------------------------|----------------------|--------|------------------------|
|                  | Ćwiczenia i pytania są oceniane udzielana jest |                      |        |                        |
|                  | pomoc w razie potrzeby. Proces oceniany jest w |                      |        |                        |
|                  | celu określenia, czy wszystko jest jasne dla   |                      |        |                        |
|                  | uczestników.                                   |                      |        |                        |
| 5. Podsumowanie. | Ćwiczenia są oceniane w celu ustalenia, gdzie  | Ćwiczenia praktyczne | 10 min | Ocena przez edukatora. |
|                  | podmiot nie jest rozumiany. Jeśli wyniknie     |                      |        |                        |
|                  | potrzeba, problemy te są rozwiązywane za       |                      |        |                        |
|                  | pomocą różnych metod nauczania                 |                      |        |                        |

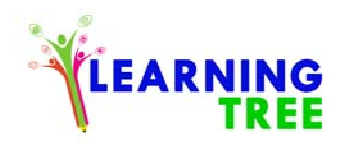

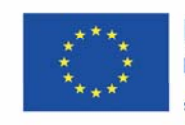

- 4. Nazwa serii i czynności: Nabywanie praktycznych umiejętności związanych z TIK
- Miejsce wykonania: klasa lekcyjna
- Uczestnicy warsztatów: seniorzy 55+
- Instruktorzy: edukatorzy
- Czas trwania warsztatów: 90 minut
- Pomoce dydaktyczne: komputer, projektor, zdjęcia,
- Temat warsztatów: Program do obróbki tekstu dalsze formy edycji
- Cele nauczania:
- Cel główny: Wyszukiwanie pliku ze zdjęciami na komputerze. Używanie zdjęć w programie Word.

# Cele szczegółowe:

- Uczestnicy zdobyli umiejętność znajdowania zdjęć na komputerze,
- Uczestnicy potrafią składać zdania na zdjęciu,
- Uczestnicy potrafią wklejać zdjęcia w dokumencie tekstowym zmieniając rozmiar zdjęcia,

| Kurs warsztatów   | Opis zadania                                | Metoda realizacji zadania | Czas   | Organizacyjne - uwagi     |
|-------------------|---------------------------------------------|---------------------------|--------|---------------------------|
|                   |                                             |                           |        | metodologiczne            |
| 1. Wprowadzenie / | Powitanie, prezentacja celów warsztatowych. | Dyskusja                  | 10 min | Edukator wita wszystkich. |
| rozgrzewka.       |                                             |                           |        |                           |

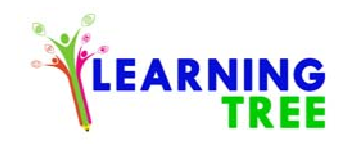

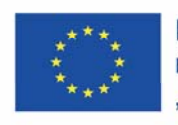

| 2. Motywacja.           | Aby przyciągnąć uwagę uczestników, zdjęcia       | Dyskusja, wykład -        | 5 min  | Edukator i uczestnicy    |
|-------------------------|--------------------------------------------------|---------------------------|--------|--------------------------|
|                         | krajobrazów wyszukiwane są w Internecie i        | prezentacja multimedialna |        | podejmują decyzję na     |
|                         | prowadzona jest dyskusja, które są ładne a które |                           |        | temat zdjęć.             |
|                         | mniej.                                           |                           |        |                          |
| 3. Przetwarzanie kursu. | Edukator szczegółowo wyjaśnia, jak dodać obraz   | Dyskusja, wykład -        | 45 min | Praca w parach pod       |
|                         | do programu Word.                                | prezentacja multimedialna |        | nadzorem edukatora.      |
|                         | Obraz jest kopiowany z innego pliku.             |                           |        | Poszukiwanie zdjęć przez |
|                         | Program Word Microsoft jest uruchamiany.         |                           |        | uczestników.             |
|                         | Edukatorzy objaśniają, jak dodać zdjęcie do      |                           |        | Edytowanie zdjęć.        |
|                         | dokumentu tekstowego.                            |                           |        |                          |
|                         | Edukator opisuje, jak zmieniać rozmiar i         |                           |        |                          |
|                         | zmieniać wymiary.                                |                           |        |                          |
|                         | Edukator demonstruje, w jaki sposób zmienić      |                           |        |                          |
|                         | granice i style obrazu.                          |                           |        |                          |
| 4. Ocena.               | Uczestnicy są proszeni o skopiowanie zimowego    | Ćwiczenia praktyczne      | 20 min | Praca indywidualna.      |
|                         | krajobrazu z innego pliku. Są oni proszeni o     |                           |        |                          |
|                         | dodanie go do dokumentu Word i utworzenie        |                           |        |                          |
|                         | obramowania na zdjęciu w rozmiarze 3.            |                           |        |                          |
|                         | W miejscach w których, uczestnicy wymagają       |                           |        |                          |

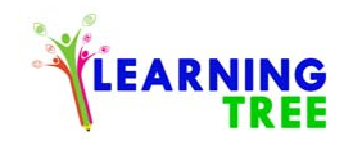

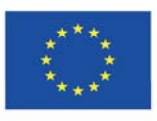

|                  | wsparcia, edukator instruuje, dzięki czemu jest<br>zapewnione stałe uczenie się.                                                                                                    |                    |        |                                         |
|------------------|----------------------------------------------------------------------------------------------------|--------------------|--------|-----------------------------------------|
| 5. Podsumowanie. | Ocenianie pracy po jej zakończeniu.<br>W wyniku oceny identyfikuje się części, które<br>nie są dobrze rozumiane. Jeśli nadal występują<br>problemy, braki te wyjaśnia się jeszcze raz, przy<br>użyciu różnych metod nauczania. | Sprawdzanie błędów | 10 min | Raporty oceniające są<br>przechowywane. |

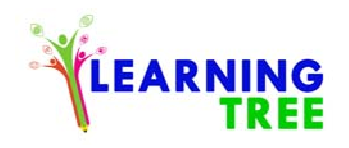

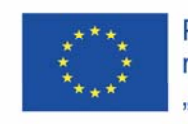

## 5. Nazwa serii i czynności: Nabywanie praktycznych umiejętności związanych z TIK

Miejsce wykonania: klasa lekcyjna

Uczestnicy warsztatów: seniorzy 55+

Instruktorzy: edukatorzy

Czas trwania warsztatów: 90 minut

Pomoce dydaktyczne: komputer, projektor, zdjęcia,

Temat warsztatów: Program do obróbki tekstu – dalsze formy edycji.

Cele nauczania:

Cel główny: Możliwość edycji zdjęć w programie Word. Wyszukiwanie obrazów i używanie ich w pracy z programem.

# Cele szczegółowe:

- Uczestnik potrafi samodzielnie stworzyć nowy dokument ze zdaniami i zdjęciami,
- Uczestnik potrafi zmienić styl dodanego zdjęcia,

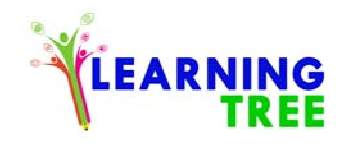

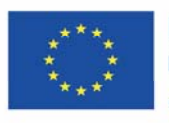

| Kurs warsztatów                  | Opis zadania                                                                                                    | Metoda realizacji zadania           | Czas   | Organizacyjne - uwagi<br>metodologiczne                           |
|----------------------------------|----------------------------------------------------------------------------------------------------|-------------------------------------|--------|-------------------------------------------------------------------|
| 1. Wprowadzenie /<br>rozgrzewka. | W celu przyciągnięcia uwagi uczestników,<br>wyszukiwane są zdjęcia regionu, w którym żyją,<br>i pytani są o to, czy te zdjęcia są piękne, czy nie.                                                                                                    | Dyskusja                            | 10 min | Silna motywacja<br>uczestników.                                   |
| 2. Motywacja.                    | W celu zmotywowania uczestników, edukator<br>szczegółowo objaśnienia sposoby dotyczące<br>kopiowania zdjęcia do programu Word                                                                                                    | Dyskusja,<br>Prezentacja            | 10 min | Wymiana pomysłów.                                                 |
| 3. Przetwarzanie kursu.          | Obraz regionu, w którym mieszkają, jest<br>wyszukiwany w Internecie przez edukatora.<br>Program Word Microsoft jest uruchamiany.<br>Edukator pokazuje, w jaki sposób można<br>skopiować zdjęcie znalezione w Internecie do<br>oficjalnego programu Word.<br>Edukator opisuje, jak zmieniać rozmiar i<br>zmieniać wymiary.<br>Edukator pokazuje, w jaki sposób granice obrazu<br>i style obrazu są stosowane i zmieniane za<br>pomocą metody demonstracyjnej. | Dyskusja<br>Prezentacja<br>Internet | 40 min | Indywidualna praca<br>Współpraca w grupach<br>(w razie potrzeby). |

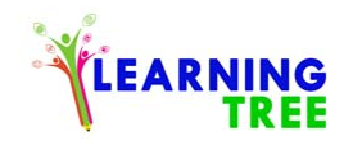

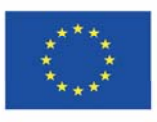

|                  | Edukator pokazuje, jak usunąć niewłaściwy skopiowany obraz.                                                                                                    |                                            |        |                                                                                                    |
|------------------|----------------------------------------------------------------------------------------------------|--------------------------------------------|--------|----------------------------------------------------------------------------------------------------|
| 4. Ocena.        | Uczestnicy są proszeni o zbadanie zdjęć Romów<br>przez Internet. Uczestnicy kopiują znalezione<br>obrazy i dołączają je do dokumentu programu<br>Word. W miejscach w których, uczestnicy<br>wymagają wsparcia, edukator instruuje, dzięki<br>czemu jest zapewnione stałe uczenie się. | Ćwiczenia praktyczne                       | 20 min | Uczestnicy powinni sami<br>decydować i postępować<br>zgodnie z instrukcjami<br>bez dalszej pomocy. |
| 5. Podsumowanie. | Praca jest oceniana. W wyniku oceny<br>identyfikuje się części, które nie są dobrze<br>rozumiane. Jeśli nadal występują problemy, braki<br>te wyjaśnia się jeszcze raz przy użyciu różnych<br>metod nauczania.                                                                        | Ćwiczenia praktyczne<br>Sprawdzanie błędów | 10 min | Konsolidacja.                                                                                      |

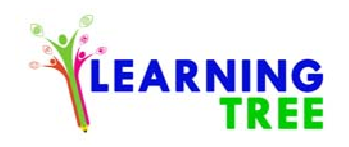

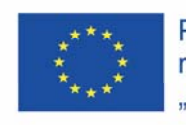

## 6. Nazwa serii i czynności: Nabywanie praktycznych umiejętności związanych z TIK

- Miejsce wykonania: klasa lekcyjna
- Uczestnicy warsztatów: seniorzy 55+
- Instruktorzy: edukatorzy
- Czas trwania warsztatów: 90 minut
- Pomoce dydaktyczne: projektor i komputery, smartfony z dostępem do Internetu, flipcharty,
- Temat warsztatów: Podstawowa wiedza o Internecie oraz umiejętności z nim związane / Wprowadzenie do Internetu.
- Cele nauczania:
- Cel główny: Jak wyszukiwać i poznawać Internet przy zachowaniu bezpieczeństwa.

# Cele szczegółowe:

- Uczestnicy zdobyli wiedzę na temat: co można zrobić w Internecie (czym jest Internet, co możesz zrobić, jak połączyć się z Internetem),
- Uczestnicy potrafią użyć różnych sposobów dostępu do Internetu (otwieranie przeglądarki internetowej, otwieranie strony internetowej, używanie adresów stron, otwieranie zakładek, drukowanie ze strony Internetowej),
- Zdobycie przez uczestników wiedzy na temat ochrony komputera (prawa autorskie online, znaczenie warunków korzystania z witryny, polityka prywatności),
- Zdobycie przez uczestników umiejętności korzystania z wyszukiwarek (czynności niezbędne do korzystania z wyszukiwarki, szybsze odnajdywanie informacje w Internecie),

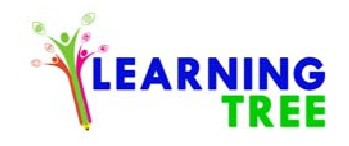

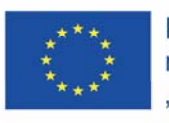

|    | Kurs warsztatów                                | Opis zadania                                                                                                    | Metoda realizacji zadania                       | Czas     | Organizacyjne - uwagi<br>metodologiczne                                                                                  |
|----|------------------------------------------------|----------------------------------------------------------------------------------------------------|-------------------------------------------------|----------|----------------------------------------------------------------------------------------------------|
| 1. | Wprowadzenie.                                  | <ul> <li>Powitanie.</li> <li>Poznawanie siebie nawzajem.</li> <li>Przełamanie pierwszych lodów oraz<br/>energetyzująca prezentacja celi warsztatów.</li> </ul>                                                                                                    | Dyskusja oraz metody<br>nieformalne.            | 10 minut | Tworzenie pozytywnej<br>atmosfery. Integracja.<br>Uczestnicy poznają cel<br>działania i zadania<br>docelowe.             |
| 2. | Teoria treści<br>warsztatowych.                | <ul> <li>Edukator odpowiada na pytania:</li> <li>Co to jest Internet i co możesz dzięki niemu zrobić.</li> <li>Dowiedzenie się, jak uruchomić przeglądarkę internetową i jak znaleźć i zapisać witrynę.</li> <li>Dowiedzenie się, jak korzystać z łączy, zakładek oraz jak wydrukować stronę internetową.</li> <li>Dowiedzenie się więcej o prawach autorskich w Internecie, a także o warunkach korzystania z witryn i zasadach prywatności.</li> </ul> | Dyskusja, wykład,<br>prezentacja multimedialna. | 20 minut | Znajomość korzystania z<br>Internetu w grupie.                                                                           |
| 3. | Zastosowanie<br>zdobytej wiedzy<br>w praktyce. | <ul> <li>Zastosowanie w praktyce zdobytej wiedzy.</li> <li>Każdy z uczestników bada Internet. W<br/>szczególności: otwieranie przeglądarki<br/>internetowej, otwieranie strony internetowej,</li> <li>Korzystanie z linków, zakładek oraz nauka<br/>umiejętności drukowania strony internetowej.</li> </ul>                                                                                                    | Ćwiczenia praktyczne                            | 20 minut | Zapoznanie się i praca z<br>komputerem oraz<br>urządzeniami<br>technicznymi. Rozwijanie<br>umiejętności<br>wyszukiwania. |

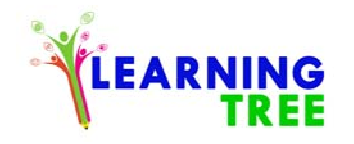

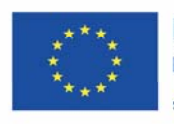

| 4. | Konsolidacja nowych<br>informacji<br>i umiejętności<br>poprzez próbę<br>zastosowania ich<br>w nowych sytuacjach. | <ul> <li>Uczestnicy ćwiczą korzystanie z wyszukiwarki<br/>internetowej oraz jej funkcji.</li> <li>Poznanie różnicy między wyszukiwarką<br/>internetową a stronami internetowymi.</li> </ul> | Pytania<br>Dyskusja na temat teorii<br>Kontynuacja ćwiczeń<br>praktycznych | 20 minut | Powtórzenie w celu<br>utrwalenia zdobytej<br>wiedzy.                                                                     |
|----|----------------------------------------------------------------------------------------------------|----------------------------------------------------------------------------------------------------|----------------------------------------------------------------------------|----------|----------------------------------------------------------------------------------------------------|
| 5. | Sprawdzanie<br>opanowania<br>nowej wiedzy<br>i umiejętności.                                                     | • Quiz i osobista aktywność. Wyszukiwanie wybranych zagadnień w Internecie.                                                                                                    | Quiz online / lub<br>zamiennik                                             | 10 minut | Źródło:<br>www.learnmyway.com<br><u>www.digitalunite.com</u><br>Sprawdzanie i ocena<br>wiedzy zdobytej podczas<br>zajęć. |
| 6. | Wnioski<br>Podsumowanie i<br>koniec warsztatów.                                                                  | <ul> <li>Rozmowa uczestników na temat warsztatów.<br/>Podsumowanie oraz zbieranie informacji<br/>zwrotnej.</li> <li>Uczestnicy dokonują samooceny.</li> </ul>                               | Dyskusja                                                                   | 10 minut | Samoocena i refleksja w<br>celu osiągnięcia<br>świadomości.<br>Przydatne informacje<br>zwrotne dla trenerów.             |

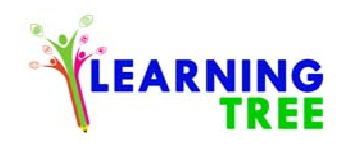

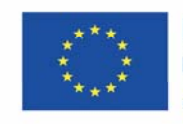

### 7. Nazwa serii i czynności: Nabywanie praktycznych umiejętności związanych z TIK

- Miejsce wykonania: klasa lekcyjna
- Uczestnicy warsztatów: seniorzy 55+
- Instruktorzy: edukatorzy
- Czas trwania warsztatów: 90 minut
- Pomoce dydaktyczne: projektor i komputery, flipcharty,
- Temat warsztatów: Odkrywanie Google.
- Cele nauczania:
- Cel główny: Co to jest Google i jak skutecznie go używać.

# Cele szczegółowe:

- Zrozumienie przez uczestników co to jest Google, jego zalet i funkcji,
- Zrozumienie przez uczestników co to jest Google Chrome, jego zalet i funkcji,
- Zdobycie wiedzy przez uczestników dotyczącej wyszukiwania w Google,
- Zdobycie przez uczestników umiejętności przeglądania historii wyszukiwań,
- Uczestnicy dowiadują jak usunąć historię wyszukiwania,
- Dowiedzenie się przez uczestników jak zapisywać obrazy i pliki z Internetu,

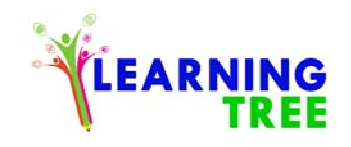

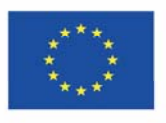

|    | Kurs warsztatów                                     | Opis zadania                                                                                                    | Metoda realizacji zadania                          | Czas     | Organizacyjne - uwagi<br>metodologiczne |
|----|-----------------------------------------------------|----------------------------------------------------------------------------------------------------|----------------------------------------------------|----------|-----------------------------------------|
| 1. | Wstęp.                                              | Powitanie, prezentacja celów warsztatowych.                                                                                                    | Dyskusja                                           | 10 minut |                                         |
| 2. | Co to jest Google i<br>jak z niego korzystać.       | Po wprowadzeniu teoretycznym i wyjaśnieniu,<br>co to jest Google, trener pokazuje kroki, jak<br>skutecznie znaleźć potrzebne informacje których<br>potrzebujemy.                                     | Prezentacja multimedialna,<br>praca z komputerami. | 30 minut | Udzielanie instrukcji.                  |
| 3. | Co to jest Google-<br>Konsolidacja i<br>integracja. | Integracja i utrwalanie zdobytej wiedzy. Trener<br>pokazuje i uczy jak wyświetlić historię<br>przeglądarki i jak ją usunąć. Trener pokazuje<br>wszystkie kroki, a uczestnicy powtarzają i<br>ćwiczą. | Ćwiczenia praktyczne                               | 20 minut | Udzielanie instrukcji.                  |
| 4. | Zapisywanie obrazów<br>i plików z Internetu.        | Trener pokazuje uczestnikom, jak zapisywać<br>obrazy i pliki. Uczestnicy pracują przy pomocy<br>osobistego urządzenia i połączenia<br>internetowego.                                                 | Ćwiczenia praktyczne                               | 20 minut | Udzielanie instrukcji.                  |
| 5. | Podsumowanie i<br>wnioski.                          | Dyskusja i informacje zwrotne na temat tego, co<br>zrobiono i czego się nauczyli. Autorefleksja i<br>samoocena.                                                                                      | Dyskusja                                           | 10 minut | Metody nieformalne.                     |

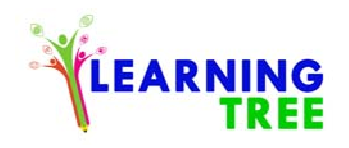

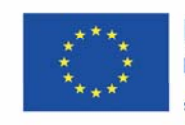

## 8. Nazwa serii i czynności: Nabywanie praktycznych umiejętności związanych z TIK

- Miejsce wykonania: klasa lekcyjna
- Uczestnicy warsztatów: seniorzy 55+
- Instruktorzy: edukatorzy
- Czas trwania warsztatów: 90 minut
- Pomoce dydaktyczne: projektor i komputery, smartfony z dostępem do Internetu, flipcharty,
- Temat warsztatów: aplikacje Google
- Cele nauczania:
- Cel główny: Odkrycie i zapoznanie się z aplikacjami Google.

# Cele szczegółowe:

- Zrozumienie przez uczestników jakie są aplikacje Google oraz jak je znaleźć i ich używać,
- Zdobycie przez uczestników wiedzy gdzie można dokonać ogólnego przeglądu aplikacji oraz jak potencjalnie je wykorzystać,
- Dowiedzenie się przez uczestników jak stworzyć konto Gmail,
- Zapoznanie się przez uczestników z Dyskiem Google,

| Kurs warsztatów | Opis zadania | Metoda realizacji zadania | Czas | Organizacyjne - uwagi |
|-----------------|--------------|---------------------------|------|-----------------------|
|-----------------|--------------|---------------------------|------|-----------------------|

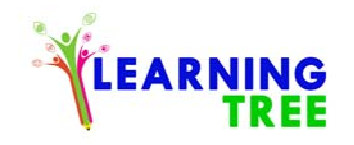

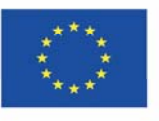

|    |                                             |                                                                                                    |                           |          | metodologiczne                                                                                                    |
|----|---------------------------------------------|----------------------------------------------------------------------------------------------------|---------------------------|----------|----------------------------------------------------------------------------------------------------|
| 1. | Działania<br>organizacyjno –<br>porządkowe. | Powitanie, prezentacja celów warsztatowych.                                                                                                    | Dyskusja                  | 10 minut |                                                                                                    |
| 2. | Zapoznanie z<br>aplikacjami Google.         | Zapoznanie się z aplikacjami Google, jak je<br>znaleźć i wykorzystać.<br>Edukator przedstawia temat pokazując kilka<br>filmów (filmy np. ze strony YouTube).                                                                                                    | Prezentacja multimedialna | 20 minut | Uczestnicy są<br>zaznajomieni z<br>narzędziami<br>udostępnionymi im przez<br>Google.                                                                                |
| 3. | Ćwiczenie na<br>narzędziach Google.         | Edukator przedstawia różne narzędzia Google.<br>Naucza umiejętności znajdowania i korzystania<br>ze specjalistycznych narzędzi.                                                                                                    | Ćwiczenia praktyczne      | 20 minut | Uczestnicy mają<br>możliwość wyboru<br>narzędzi dopasowanych<br>do ich potrzeb.                                                                                     |
| 4. | Tworzenie konta<br>Gmail.                   | Włączanie strony internetowej Gmaila.<br>Szczegółowe wyjaśnienie procesu rejestracji.<br>Rejestracja konta Gmail.<br>Wyjaśnienie skrzynki odbiorczej i jej<br>funkcjonalność.<br>Wysyłanie i odbieranie wiadomości e-mail<br>pomiędzy uczestnikami. Dołączanie i pobieranie<br>załączników wiadomości e-mail. | Ćwiczenia praktyczne      | 30 minut | Zapoznanie się z<br>procesem rejestracji<br>usługi Gmail.<br>Nauka podstawowych<br>funkcji wiadomości e-<br>mail; wysyłanie i<br>przeglądanie wiadomości<br>e-mail. |
| 5. | Podsumowanie.                               | Podsumowanie i przemyślenia.                                                                                                    | Dyskusja                  | 10 minut |                                                                                                    |

9. Nazwa serii i czynności: Nabywanie praktycznych umiejętności związanych z TIK

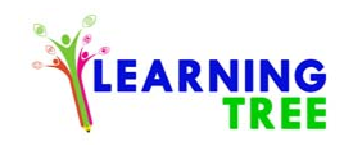

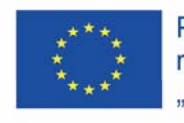

- Miejsce wykonania: klasa lekcyjna
- Uczestnicy warsztatów: seniorzy 55+
- **Instruktorzy:** edukatorzy
- Czas trwania warsztatów: 90 minut
- Pomoce dydaktyczne: projektor i komputery, smartfony z dostępem do Internetu, flipcharty,
- Temat warsztatów: Genealogia w Internecie.
- Cele nauczania: Zdobycie wiedzy jak wyszukiwać i przeglądać strony o tematyce genealogicznej w Internecie.

### Cele szczegółowe:

- Zrozumienie przez uczestników i zapoznanie się z terminem genealogia,
- Skuteczne wyszukiwanie informacji o genealogii on-line przez uczestników,
- Dowiedzenie się uczestników czym są bazy danych i genealogii,
- Stworzenie przez uczestników osobistej listy wiarygodnych źródeł internetowych o genealogii,

| Kurs warsztatów          | Opis zadania                                | Metoda realizacji zadania | Czas   | Organizacyjne - uwagi |
|--------------------------|---------------------------------------------|---------------------------|--------|-----------------------|
|                          |                                             |                           |        | metodologiczne        |
| 1. Wstęp.                | Powitanie, prezentacja celów warsztatowych. | Dyskusja                  | 5 min. |                       |
| 2. Co to jest Genealogia | Trener pyta, co to jest genealogia. Burza   | Dyskusja, wykład -        | 10 min | Zdobycie wiedzy o     |

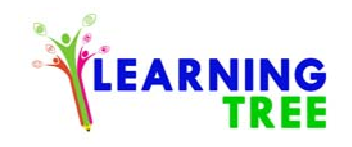

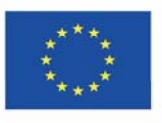

|    | i jak uzyskać        | mózgów oraz działania w grupie z flipchartem.  | prezentacja multimedialna, |        | genealogii.               |
|----|----------------------|------------------------------------------------|----------------------------|--------|---------------------------|
|    | informacje o         | Następnie edukator objaśnia część teoretyczną. |                            |        |                           |
|    | Genealogii.          |                                                |                            |        |                           |
|    |                      | Część praktyczna: każdy uczestnik znajduje     | Ćwiczenia praktyczne       | 20 min | Zapoznanie się z          |
|    |                      | informacje o genealogii w sieci.               |                            |        | wyszukiwaniem             |
|    |                      |                                                |                            |        | informacji o genealogii w |
|    |                      |                                                |                            |        | Internecie.               |
| 3. | Źródła genealogiczne | Część teoretyczna i wyjaśnienia edukatora na   | Ćwiczenia praktyczne       | 20 min | Udzielanie instrukcji /   |
|    | i bazy danych.       | temat źródeł i baz danych o genealogii.        |                            |        | wyjaśnień.                |
|    |                      |                                                |                            |        |                           |
| 4. | Konsolidacja nowych  | Tworzenie listy wiarygodnych źródeł o          | Dyskusja grupowa           | 30 min | Część praktyczna.         |
|    | informacji i         | Genealogii.                                    | Ćwiczenia praktyczne       |        |                           |
|    | umiejętności.        | Dzielenie się i sprawdzanie z innymi           |                            |        |                           |
|    |                      | uczestnikami efektów pracy. Praca w parach/ w  |                            |        |                           |
|    |                      | grupie.                                        |                            |        |                           |
|    |                      |                                                |                            |        |                           |
| 5. | Podsumowanie.        | Podsumowanie i przemyślenia.                   | Dyskusja                   | 5min   |                           |

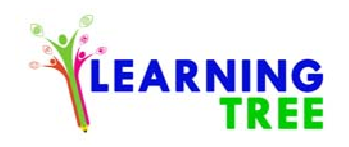

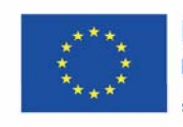

### 10. Nazwa serii i czynności: Nabywanie praktycznych umiejętności związanych z TIK

Miejsce wykonania: klasa lekcyjna

Uczestnicy warsztatów: seniorzy 55+

Instruktorzy: edukatorzy,

Czas trwania warsztatów: 90 minut

Pomoce dydaktyczne: projektor i komputery, smartfony z dostępem do Internetu, flipcharty,

Temat warsztatów: Serwisy społecznościowe i blogi, ogólny przegląd.

Cele nauczania:

Cel główny: Zdobycie wiedzy na temat korzystania z mediów społecznościowych takich jak Facebook w celu komunikowania się z innymi ludźmi.

## Cele szczegółowe:

- Dowiedzenie się przez uczestników, co to jest sieć społecznościowa i jakie wynikają z niej korzyści,
- Uczestnik posiada ogólny ogląd na temat znanych serwisów społecznościowych,
- Zapoznanie się przez uczestników z Facebookiem oraz blogami o genealogii.

| Kurs warsztatów | Opis zadania | Metoda realizacji | Czas | Organizacyjne - |
|-----------------|--------------|-------------------|------|-----------------|
|-----------------|--------------|-------------------|------|-----------------|

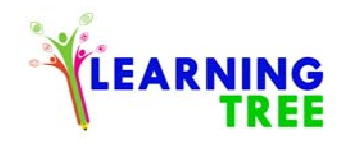

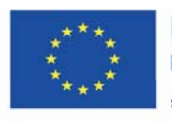

|                                                                             |                                                                                                    | zadania                                                              |         | uwagi                                                                                                    |
|-----------------------------------------------------------------------------|----------------------------------------------------------------------------------------------------|----------------------------------------------------------------------|---------|----------------------------------------------------------------------------------------------------|
|                                                                             |                                                                                                    |                                                                      |         | metodologiczne                                                                                                    |
| <ol> <li>Działania<br/>organizacyjno-<br/>porządkowe.<br/>Wstęp.</li> </ol> | Powitanie, prezentacja celów warsztatowych.                                                                                                    | Dyskusja                                                             | 5 min.  |                                                                                                    |
| 2. Przegląd i<br>omówienie treści<br>warsztatów.                            | Co to jest sieć społecznościowa i ogólny<br>przegląd znanych serwisów<br>społecznościowych. Jakie są zastosowania i<br>zalety sieci społecznościowych. | Dyskusja, wykład -<br>prezentacja<br>multimedialna, praca<br>grupowa | 20 min. | Praca zespołowa<br>(podział<br>uczestników na<br>małe grupy).<br>Prezentacja<br>pomysłów<br>powstałych w<br>burzy mózgów.<br>Podawać<br>instrukcje. |
| 3. Zapoznanie z<br>Facebookiem i<br>grupami o<br>genealogi.                 | Edukator pokazuje jak działa Facebook oraz<br>zapoznaje uczestników z grupami o genealogi.                                                             | Wykład, część<br>teoretyczna                                         | 20 min. | Praktyczna część.                                                                                                    |
| 4. Konsolidacja                                                             | Wyszukiwanie i odkrywanie stron na                                                                                                    | Ćwiczenia praktyczne                                                 | 20min   | Ćwiczyć zaufanie                                                                                                    |

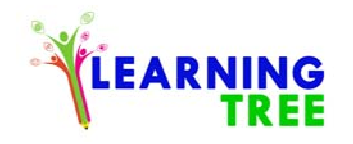

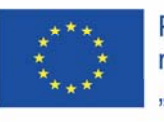

|    | nowych informacji<br>i umiejętności<br>poprzez próbę<br>zastosowania ich<br>w nowych<br>sytuacjach. | Facebooku o genealogii.                                          |                       |        | do wyszukiwania.                                                                          |
|----|----------------------------------------------------------------------------------------------------|------------------------------------------------------------------|-----------------------|--------|-------------------------------------------------------------------------------------------|
| 5. | Sprawdzanie<br>opanowania nowej<br>wiedzy i<br>umiejętności.                                        | Uczestnicy stworzą grupę lub stronę o<br>genealogii na Facebooku | Prezentacja, dyskusja | 20min. | Część praktyczna.<br>Poznanie jak<br>wygodnie<br>korzystać z sieci i<br>różnych urządzeń. |
| 6. | Podsumowanie i<br>zakończenie<br>warsztatów.                                                        | Podsumowanie i przemyślenia.                                     | Dyskusja              | 5 min. |                                                                                           |

#### 11. Nazwa serii i czynności: Nabywanie praktycznych umiejętności związanych z TIK

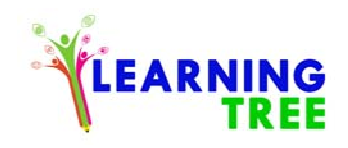

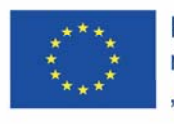

- Miejsce wykonania: klasa lekcyjna
- Uczestnicy warsztatów: seniorzy 55+
- Instruktorzy: edukatorzy
- Czas trwania warsztatów: 90 minut

**Pomoce dydaktyczne:** komputer, projektor, smartfony z dostępem do Internetu, aparat fotograficzny, przykłady tradycyjnych drzew genealogicznych, instrukcja instalacji Anhenblatt,

Temat warsztatów: Drzewo rodziny

Cele nauczania:

Cel główny: Zapoznanie się z możliwościami tworzenia tradycyjnych i zdigitalizowanych drzew genealogicznych.

# Cele szczegółowe:

- Uczestnik zapoznaje się z przykładami tradycyjnych drzew genealogicznych i programami komputerowymi do budowy drzewa genealogicznego,
- Uczestnik potrafi budować własne drzewka genealogiczne z tradycyjnego szablonu budowy,
- Uczestnik zapoznaje się z popularnymi programami komputerowymi do budowy drzewa genealogicznego, zwłaszcza Ahnenblatt,

| Kurs warsztatów | Opis zadania | Metoda realizacji | Czas | Organizacyjne -uwagi |
|-----------------|--------------|-------------------|------|----------------------|
|                 |              | zadania           |      | metodologiczne       |

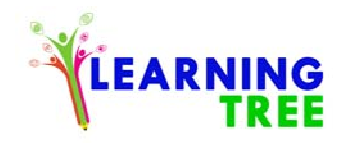

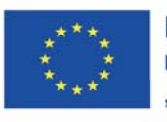

| 1. Działania    | Powitanie, prezentacja celów warsztatowych.  | Dyskusja             | 5 min  |                      |
|-----------------|----------------------------------------------|----------------------|--------|----------------------|
| organizacyjne - |                                              |                      |        |                      |
| porządkowanie   |                                              |                      |        |                      |
| 2. Przegląd i   | Co potrzebne do budowy drzewa?               | Dyskusja, wykład -   | 20 min | Edukator podaje      |
| omówienie       | Niezbędne dane do budowy drzewa. Przykłady   | prezentacja          |        | przykłady drzew      |
| treści          | tradycyjnych drzew genealogicznych oraz      | multimedialna        |        | tradycyjnych oraz    |
| warsztatów      | mnogość programów komputerowych do           |                      |        | programów            |
|                 | budowy drzewa genealogicznego technikami     |                      |        | komputerowych do     |
|                 | ICT. Edukator podsumowuje dyskusję.          |                      |        | budowy drzew.        |
| 3. Praktyczne   | Rodzinne drzewa własne uczestników z         | Ćwiczenia praktyczne | 20 min | Uczestnicy rysują    |
| umiejętności    | szablonu tradycyjnego do budowy drzew        |                      |        | odręcznie swoje      |
| budowy drzewa   | genealogicznych.                             |                      |        | drzewa szablonem     |
| 4.              | Wybór i omówienie programu komputerowego     | Ćwiczenia praktyczne | 20 min | Praca zespołowa      |
| Podejmowanie    | do budowy drzewa genealogicznego. Każdy z    |                      |        | uczestników : wybór, |
| decyzji o       | uczestników ma za zadanie samodzielnie       |                      |        | instalacja i         |
| rodzaju metody  | pobrać z Internetu i zainstalować wybrany    |                      |        | rozpoznanie          |
| budowy drzewa   | program np. Ahnenblatt. Uczestnicy w grupach |                      |        | programu ICT         |
| w technice ICT  | (5 grup po 3 osoby-wzajemne konsultacje)     |                      |        | genealogicznego.     |

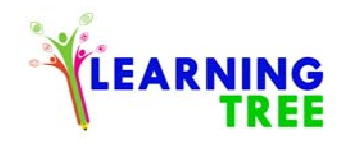

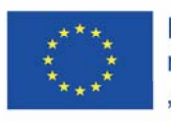

| 5. Sprawdzanie        | Zadanie: zbudować drzewo genealogiczne      | Ćwiczenia praktyczne | 20 min | Każdy z uczestników |
|-----------------------|---------------------------------------------|----------------------|--------|---------------------|
| opanowania nowej      | złożone z 2 do 3 pokoleń. Wstawianie danych |                      |        | buduje drzewo       |
| wiedzy i umiejętności | osobowych rodziny: przodków i potomków      |                      |        | genealogiczne       |
|                       | w oparciu o szablon. Grupy demonstrują      |                      |        | własnej rodziny     |
|                       | opracowane drzewa genealogiczne.            |                      |        |                     |
|                       | Omówienie błędów wykonania.                 |                      |        |                     |
|                       |                                             |                      |        |                     |
| 6. Podsumowanie i     | Uczestnik określa co według niego sprawia   | Dyskusja             | 5 min  |                     |
| zakończenie           | największe trudności podczas korzystania z  |                      |        |                     |
| warsztatów            | wybranego programu do budowy drzewa.        |                      |        |                     |

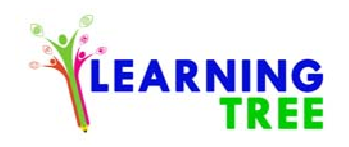

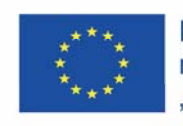

- 12. Nazwa serii i czynności: Nabycie praktycznych umiejętności związanych z TIK.
- Miejsce wykonania: klasa lekcyjna
- Uczestnicy warsztatów: seniorzy 55+
- Instruktorzy: edukatorzy,
- Czas trwania warsztatów: 90 minut,
- Pomoce dydaktyczne: komputer, projektor, smartfony z dostępem do Internetu, kamera, instrukcje korzystania z Ahnenblatt,
- Temat warsztatów: Zdigitalizowane drzewo genealogiczne wprowadzenie tekstu.
- Cele nauczania:
- Cel główny: Wybór i doskonalenie korzystania z programu do budowy drzewa genealogicznego (np. Ahnenblatt).

# Cele szczegółowe:

- Uczestnik zna oprogramowanie i sprzęt ICT pomocne do budowy drzewa genealogicznego,
- Uczestnik rozumie przydatność urządzeń ICT w życiu codziennym: komputer, aparat fotograficzny, smartfon, drukarka/skaner,
- Uczestnik potrafi posługiwać się cyfrowym fotoaparatem, drukarką, zbudować proste drzewo genealogiczne,

| Kurs warsztatów | Opis zadania                                | Metoda realizacji | Czas  | Organizacyjne -uwagi |
|-----------------|---------------------------------------------|-------------------|-------|----------------------|
|                 |                                             | zadania           |       | metodologiczne       |
| 1.              | Powitanie, prezentacja celów warsztatowych. | Dyskusja          | 5 min |                      |
| Organizacyjne:  |                                             |                   |       |                      |

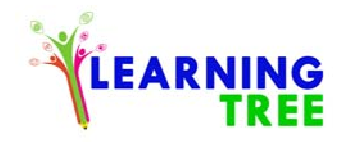

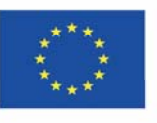

| porządkowanie  | ,                                           |                      |        |                       |
|----------------|---------------------------------------------|----------------------|--------|-----------------------|
| działań        |                                             |                      |        |                       |
| 2. Przegląd i  | Sprzęt ICT pomocny do budowy drzewa         | Dyskusja,            | 15 min | Edukator omawia       |
| omówienie      | genealogicznego. Omówienie programu         | Wykład,              |        | wady i zalety         |
| treści         | komputerowego na przykładzie programu       | Prezentacja          |        | programów ICT.        |
| warsztatów     | Anhenblatt.                                 | multimedialna        |        |                       |
|                | Edukator podsumowuje dyskusję.              |                      |        |                       |
| 3. Sprzęt      | Zadania sprzętu ICT w budowie drzewa:       | Dyskusja,            | 15 min | Uczestnicy prezentują |
| niezbędny przy | komputer, aparat fotograficzny, smartfon,   | Wykład,              |        | umiejętność           |
| tworzeniu      | drukarka/skaner.                            | Prezentacja          |        | wprowadzania tekstu   |
| nowoczesnych   |                                             | multimedialna        |        | do Programu Word.     |
| drzew          |                                             |                      |        |                       |
| genealogiczny  | ch                                          |                      |        |                       |
| _              |                                             |                      |        |                       |
| systematyzacja |                                             |                      |        |                       |
| wiedzy.        |                                             |                      |        |                       |
| 4.             | Zadanie: zbudować drzewo genealogiczne      | Ćwiczenia praktyczne | 20 min | Praca zespołowa       |
| Podejmowanie   | złożone z 4 do 6 pokoleń. Wstawianie danych |                      |        | uczestników: wybór,   |
| decyzji o      | osobowych rodziny: przodków i potomków      |                      |        | instalacja i          |

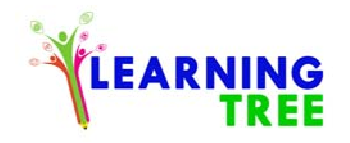

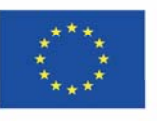

| rodzaju metody         | w oparciu o szablon. Grupy demonstrują     |                      |        | rozpoznanie           |
|------------------------|--------------------------------------------|----------------------|--------|-----------------------|
| budowy drzewa          | opracowane drzewa genealogiczne. Omówienie |                      |        | programu ICT          |
| w technice ICT.        | ewentualnych błędów wykonania.             |                      |        | genealogicznego.      |
| 5.Sprawdzanie          | Każda z grup demonstruje opracowane drzewo | Ćwiczenia praktyczne | 20 min | Każdy z uczestników   |
| opanowania nowej       | genealogiczne jako projekt [np. plik .ahn] |                      |        | buduje drzewo         |
| wiedzy i umiejętności. | Omówienie ewentualnych błędów              |                      |        | genealogiczne własnej |
|                        | wykonawczych.                              |                      |        | rodziny.              |
| 6. Podsumowanie i      | Uczestnik określa co według niego sprawia  | Dyskusja             | 5 min  |                       |
| zakończenie            | największe trudności podczas korzystania z |                      |        |                       |
| warsztatów.            | wybranego programu do budowy drzewa.       |                      |        |                       |
|                        |                                            |                      |        |                       |
|                        |                                            |                      |        |                       |

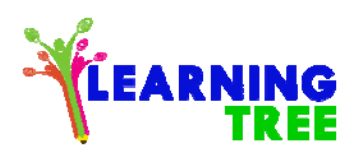

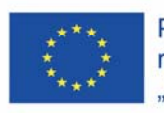

### Projekt Numer: 2017-1-TR01-KA204-045897

- 13. Nazwa serii i czynności: Nabywanie praktycznych umiejętności związanych z TIK.
- Miejsce wykonania: klasa lekcyjna
- Uczestnicy warsztatów: seniorzy 55+
- Instruktorzy: edukatorzy
- Czas trwania warsztatów: 90 minut

**Pomoce dydaktyczne:** komputer, projektor, smartfony z dostępem do Internetu, kamera, instrukcja korzystania z XnView, instrukcja korzystania z Anhenblatt,

Temat warsztatów: Zdigitalizowane drzewo genealogiczne - wprowadzanie zdjęć.

Cele nauczania:

Cel główny: Zapoznanie z możliwościami tworzenia tradycyjnych i zdigitalizowanych drzew genealogicznych.

# Cele szczegółowe:

- Uczestnik poznaje oprogramowanie i sprzęt ICT pomocne do budowy drzewa genealogicznego,
- Uczestnik rozumie przydatność urządzeń ICT w życiu codziennym: komputer, aparat fotograficzny, smartfon, drukarka/skaner,
- Uczestnik potrafi posługiwać się cyfrowym fotoaparatem, drukarką, zbudować proste drzewo genealogiczne,

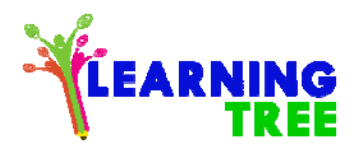

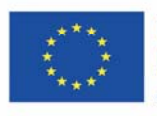

Projekt Numer: 2017-1-TR01-KA204-045897

| Kurs warsztatów      | Opis zadania                                  | Metoda realizacji    | Czas   | Organizacyjne -uwagi |
|----------------------|-----------------------------------------------|----------------------|--------|----------------------|
|                      |                                               | zadania              |        | metodologiczne       |
| 1. Działania         | Powitanie, prezentacja celów warsztatowych.   | Dyskusja             | 5 min  |                      |
| organizacyjne:       |                                               |                      |        |                      |
| porządkowanie.       |                                               |                      |        |                      |
| 2. Przegląd i        | Fotografia cyfrowa vs analogowa.              | Dyskusja             | 20 min | Edukator podaje      |
| omówienie            | Jak wprowadzić fotografie rodzinne do         | Wykład               |        | przykłady fotografii |
| treści               | komputera?                                    | Prezentacja          |        | cyfrowych i          |
| warsztatów.          | Edukator omawia różnice między kopiowaniem    | multimedialna        |        | analogowych.         |
|                      | fotografii cyfrowych i skanowaniem fotografii |                      |        |                      |
|                      | analogowych.                                  |                      |        |                      |
|                      | Edukator podsumowuje dyskusję.                |                      |        |                      |
| 3. Praktyczne        | Jak udoskonalić fotografie – podstawy retuszu | Ćwiczenia praktyczne | 20 min | Uczestnicy instalują |
| umiejętności retuszu | zdjęć. Omówienie programów do retuszowania    |                      |        | oprogramowanie       |
| fotografii.          | zdjęć na przykładzie XnView.                  |                      |        | (XnView) do obróbki  |
|                      | Zadanie: samodzielnie ściągnąć i zainstalować |                      |        | fotografii.          |

Ten projekt jest realizowany przy wsparciu finansowym Komisji Europejskiej.

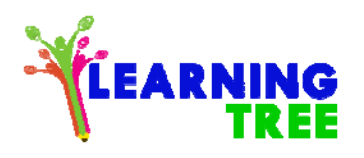

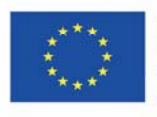

# Projekt Numer: 2017-1-TR01-KA204-045897

|                       | program do obróbki foto, np. XnView.          |                      |        |                    |
|-----------------------|-----------------------------------------------|----------------------|--------|--------------------|
| 4. Utrwalanie nabytej | Uczestnicy w grupach (5 grup po 3 osoby) mają | Ćwiczenia praktyczne | 20 min | Uczestnicy         |
| wiedzy i umiejętności | za zadnie kontynuować drzewo genealogiczne    |                      |        | kontynuują         |
| poprzez próby ich     | złożone z 4 do 6 pokoleń poprzez wstawianie   |                      |        | tworzenie prostego |
| stosowania.           | portretów osobowych rodziny: przodków i       |                      |        | drzewa             |
|                       | potomków /skany starych fotografii, selfie.   |                      |        | genealogicznego.   |
| 5. Sprawdzanie        | Każda z grup demonstruje opracowane drzewo    | Ćwiczenia praktyczne | 20 min | Rozbudowa drzewa   |
| opanowania nowej      | genealogiczne jako projekt [np. plik .ahn]    |                      |        | genealogicznego    |
| wiedzy i umiejętności | Omówienie błędów wykonawczych.                |                      |        | własnej rodziny.   |
| 6. Podsumowanie i     | Uczestnik określa co według niego sprawia     | Dyskusja             | 5 min  |                    |
| koniec warsztatów     | największe trudności podczas korzystania z    |                      |        |                    |
|                       | programu do budowy drzewa oraz do obróbki     |                      |        |                    |
|                       | zdjęć.                                        |                      |        |                    |

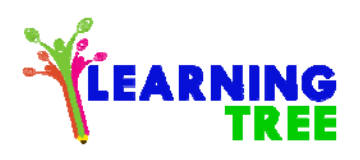

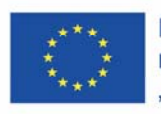

### Projekt Numer: 2017-1-TR01-KA204-045897

- 14. Nazwa serii i czynności: Nabywanie praktycznych umiejętności związanych z TIK.
- Miejsce wykonania: klasa lekcyjna
- Uczestnicy warsztatów: seniorzy 55+
- Instruktorzy: edukatorzy
- Czas trwania warsztatów: 90 minut

Pomoce dydaktyczne: komputer, projektor, smartfony z dostępem do Internetu, aparat fotograficzny, przykłady tradycyjnych drzew genealogicznych,

Temat warsztatów: Przeszukiwanie danych w genealogicznej bazie danych.

Cele nauczania:

Cel główny: Wykorzystanie internetowych poszukiwań do rozbudowy drzewa genealogicznego rodziny.

# Cele szczegółowe:

- Uczestnik wykorzystuje umiejętności korzystania z wyszukiwarek internetowych,
- Uczestnik potrafi poszukiwać metrykalne dane genealogiczne,
- Uczestnik potrafi korzystać z internetowych baz genealogicznych.
- Uczestnik poznaje zalety internetowych baz danych i wyszukiwarek skanów ksiąg metrykalnych,
- Uczestnik poznaje wyszukiwarki z indeksami nazwisk,

| Kurs warsztatów | Opis zadania | Metoda realizacji | Czas | Organizacyjne -uwagi |
|-----------------|--------------|-------------------|------|----------------------|
|-----------------|--------------|-------------------|------|----------------------|

Ten projekt jest realizowany przy wsparciu finansowym Komisji Europejskiej.

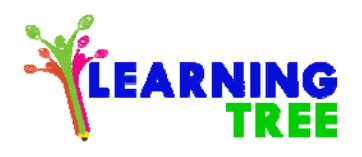

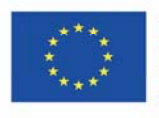

# Projekt Numer: 2017-1-TR01-KA204-045897

|                       |                                              | zadania              |        | metodologiczne       |
|-----------------------|----------------------------------------------|----------------------|--------|----------------------|
| 1. Działania          | Powitanie, prezentacja celów warsztatowych.  | Dyskusja             | 5 min  |                      |
| organizacyjne:        |                                              |                      |        |                      |
| porządkowanie.        |                                              |                      |        |                      |
| 2. Przegląd i         | Omówienie metodyki internetowych             | Dyskusja             | 20 min | Edukator demonstruje |
| omówienie             | poszukiwań genealogicznych; "Konspekt        | Wykład               |        | metody               |
| treści                | online"                                      | Prezentacja          |        | internetowych        |
| warsztatów.           | Różnorodności formułowania zapytań online.   | multimedialna        |        | poszukiwań.          |
|                       | Zapisy informacji na dyskach.                |                      |        |                      |
| 3.                    | Internetowe poszukiwania genealogiczne z     | Ćwiczenia praktyczne | 20 min | Konta e-mail, test   |
| Zastosowania          | zastosowaniem autorskiego pomysłu            |                      |        | aktywnych linków z   |
| Konspektu-            | pn. "Konspekt online".                       |                      |        | poczty online.       |
| online.               |                                              |                      |        |                      |
| 4. Ćwiczenie          | Uczestnicy w grupach (5 grup po 3 osoby)     | Ćwiczenia praktyczne | 20 min | Cyfrowy zapis        |
| umiejętności poprzez  | ćwiczą internetowe poszukiwania skanów ksiąg |                      |        | uzyskanych           |
| próby ich stosowania. | metrykalnych oraz zindeksowane bazy nazwisk. |                      |        | informacji           |
|                       |                                              |                      |        | genealogicznych.     |

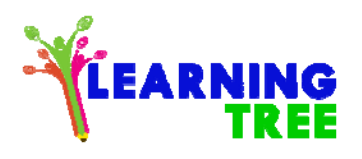

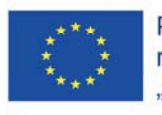

## Projekt Numer: 2017-1-TR01-KA204-045897

| 5. Sprawdzanie         | Uczestnicy prezentują swoje odnalezione dane | Ćwiczenia praktyczne | 20 min | Wstawianie        |
|------------------------|----------------------------------------------|----------------------|--------|-------------------|
| opanowania nowej       | genealogiczne i ich wykorzystanie w budowie  |                      |        | uzyskanych danych |
| wiedzy i umiejętności. | drzewa genealogicznego.                      |                      |        | do drzewa         |
|                        | Omówienie metod zapisu danych w drzewie.     |                      |        | genealogicznego.  |
| 6. Podsumowanie i      | Uczestnik określa co według niego sprawia    | Dyskusja             | 5 min  |                   |
| koniec warsztatów      | największe trudności podczas korzystania z   |                      |        |                   |
|                        | wybranego programu do budowy drzewa.         |                      |        |                   |

15. Nazwa serii i czynności: Nabywanie praktycznych umiejętności związanych z TIK.

Miejsce wykonania: klasa lekcyjna

Ten projekt jest realizowany przy wsparciu finansowym Komisji Europejskiej.

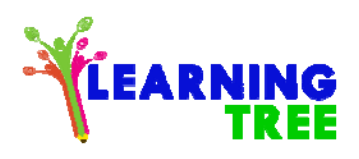

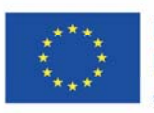

### Projekt Numer: 2017-1-TR01-KA204-045897

Uczestnicy warsztatów: seniorzy 55+

Instruktorzy: edukatorzy

Czas trwania warsztatów: 90 minut

Pomoce dydaktyczne: komputer, projektor, smartfony z dostępem do Internetu, aparat fotograficzny, przykłady tradycyjnych drzew genealogicznych,

Temat warsztatów: Zapisywanie, eksportowanie i drukowanie drzew genealogicznych.

Cele nauczania:

Cel główny: Prezentacja genealogii rodzinnej.

## Cele szczegółowe:

- Uczestnik doskonali zastosowanie ICT do budowy drzewa genealogicznego,
- Uczestnik potrafi zapisać, wyeksportować oraz wydrukować drzewo genealogiczne,
- Uczestnik potrafi zaproponować różne formy prezentacji opracowań i dokumentów genealogicznych.

| Kurs warsztatów | Opis zadania                                | Metoda realizacji | Czas  | Organizacyjne -uwagi |
|-----------------|---------------------------------------------|-------------------|-------|----------------------|
|                 |                                             | zadania           |       | metodologiczne       |
| 1. Działania    | Powitanie, prezentacja celów warsztatowych. | Dyskusja          | 5 min |                      |
|                 |                                             |                   |       |                      |

Ten projekt jest realizowany przy wsparciu finansowym Komisji Europejskiej.

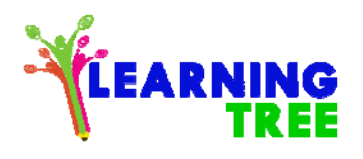

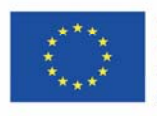

# Projekt Numer: 2017-1-TR01-KA204-045897

| organizacyjne:                                                                                  |                                                                                                    |                                                    |        |                                                                                                    |
|-------------------------------------------------------------------------------------------------|----------------------------------------------------------------------------------------------------|----------------------------------------------------|--------|----------------------------------------------------------------------------------------------------|
| 2. Przegląd i<br>omówienie treści<br>warsztatów.                                                | Pokaz możliwości zaprezentowania genealogii<br>rodzinnej w różnych formach.<br>Omówienie ich zalet i trudności w realizacji.<br>Dyskusja o wyborze formy prezentacji. | Dyskusja<br>Wykład<br>Prezentacja<br>multimedialna | 20 min | Edukator demonstruje<br>rożne sposoby<br>finalnego<br>prezentowania swojej                           |
|                                                                                                 |                                                                                                    |                                                    |        | genealogii.                                                                                          |
| <ol> <li>Praktyczne<br/>umiejętności<br/>zabezpieczania<br/>danych przed<br/>utratą.</li> </ol> | Prezentacja sposobów zapisywania,<br>eksportowania, przesyłania poprzez e-mail<br>wykonanych drzew genealogicznych.                                                   | Ćwiczenia praktyczne                               | 20 min | Uczestnicy zapisują,<br>eksportują oraz<br>wysyłają pliki z<br>własnymi drzewami<br>genealogicznymi. |
| 4. Drukowanie<br>drzewa<br>genealogicznego.                                                     | Prezentacja wzorów wydrukowanych drzew<br>genealogicznych.<br>Przygotowanie plików do druku. Wybór<br>sprzętu do drukowania.                                          | Ćwiczenia praktyczne                               | 20 min | Uczestnicy<br>samodzielnie<br>przygotowują pliki<br>do wydruku.                                      |
| 5. Sprawdzanie                                                                                  | Prezentacja wydrukowanych drzew                                                                                                    | Ćwiczenia praktyczne                               | 20 min | Każdy z uczestników                                                                                  |

Ten projekt jest realizowany przy wsparciu finansowym Komisji Europejskiej.

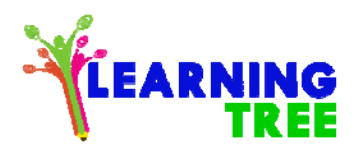

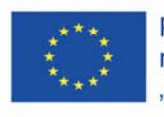

# Projekt Numer: 2017-1-TR01-KA204-045897

| opanowania nowej       | genealogicznych                               |          |       | prezentuje drzewo |
|------------------------|-----------------------------------------------|----------|-------|-------------------|
| wiedzy i umiejętności. |                                               |          |       | genealogiczne     |
|                        |                                               |          |       | własnej rodziny.  |
| 6. Podsumowanie i      | Uczestnik określa jakie zalety i wady, według | Dyskusja | 5 min |                   |
| koniec warsztatów.     | niego, mają różne projekty i programy do      |          |       |                   |
|                        | tworzenia graficznych form genealogii         |          |       |                   |
|                        | rodziny.                                      |          |       |                   |

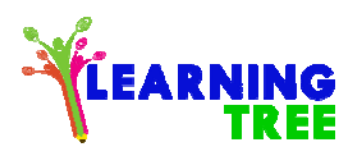

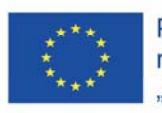

### Projekt Numer: 2017-1-TR01-KA204-045897

### 16. Nazwa serii i czynności: Nabywanie praktycznych umiejętności związanych z TIK.

Miejsce wykonania: klasa lekcyjna

Uczestnicy warsztatów: seniorzy 55+

Instruktorzy: edukatorzy

Czas trwania warsztatów: 90 minut

Pomoce dydaktyczne: komputer, projektor, smartfony z dostępem do Internetu, aparat fotograficzny, przykłady tradycyjnych drzew genealogicznych,

Temat warsztatów: Drzewo genealogiczne w smartfonie.

Cele nauczania:

Cel główny: Wybór i podstawy korzystania z aplikacji mobilnej do budowy drzewa genealogicznego.

### Cele szczegółowe:

- Uczestnik zna oprogramowanie i sprzęt ICT pomocne do budowy drzewa genealogicznego,
- Uczestnik rozumie przydatność urządzeń ICT w życiu codziennym: komputer, aparat fotograficzny, smartfon, drukarka/skaner,
- Uczestnik potrafi posługiwać się cyfrowym fotoaparatem, drukarką, zbudować proste drzewo genealogiczne,

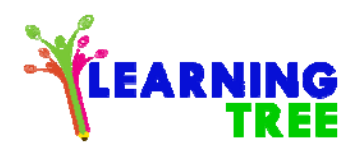

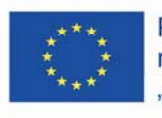

# Projekt Numer: 2017-1-TR01-KA204-045897

| Kurs warsztatów                                                     | Opis zadania                                  | Metoda realizacji    | Czas   | Organizacyjne -uwagi |
|---------------------------------------------------------------------|-----------------------------------------------|----------------------|--------|----------------------|
|                                                                     |                                               | zadania              |        | metodologiczne       |
| <ol> <li>Działania<br/>organizacyjne:<br/>porządkowanie.</li> </ol> | Powitanie, prezentacja celów warsztatowych.   | Dyskusja             | 5 min  |                      |
| 2. Przegląd i                                                       | Omówienie możliwości stosowania mnogości      | Dyskusja             | 20 min | Edukator demonstruje |
| omówienie                                                           | aplikacji w telefonach komórkowych.           | Wykład               |        | rożne aplikacje.     |
| treści                                                              |                                               | Prezentacja          |        |                      |
| warsztatów.                                                         |                                               | multimedialna        |        |                      |
| 3. Poznanie                                                         | Zastosowanie smartfonu-nowoczesnego telefonu  | Ćwiczenia praktyczne | 20 min | Uczestnicy instalują |
| nowych                                                              | komórkowego do tworzenia drzewa               |                      |        | rożne wybrane        |
| umiejętności i                                                      | genealogicznego. Instalacja aplikacji.        |                      |        | aplikacje do drzew   |
| porównanie ich                                                      |                                               |                      |        | genealogicznych.     |
| z już nabytymi.                                                     |                                               |                      |        |                      |
| 4. Utrwalanie                                                       | Uczestnicy w grupach (5 grup po 3 osoby) mają | Ćwiczenia praktyczne | 20 min | Uczestnik buduje     |
| nowych                                                              | za zadnie zbudować drzewo genealogiczne       |                      |        | proste drzewo        |
| umiejętności                                                        | złożone z kilku pokoleń w aplikacji w swoich  |                      |        | genealogiczne przy   |

Ten projekt jest realizowany przy wsparciu finansowym Komisji Europejskiej.

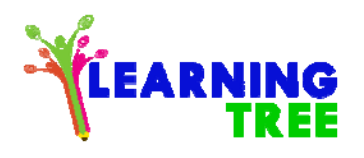

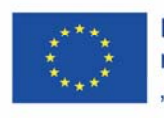

# Projekt Numer: 2017-1-TR01-KA204-045897

| poprzez próby          | smartfonach                                   |                      |        | użyciu aplikacji    |
|------------------------|-----------------------------------------------|----------------------|--------|---------------------|
| ich stosowania.        |                                               |                      |        | mobilnej.           |
| 5. Sprawdzanie         | Każda z grup demonstruje opracowane drzewo    | Ćwiczenia praktyczne | 20 min | Każdy z uczestników |
| opanowania nowej       | genealogiczne w smartfonie.                   |                      |        | prezentuje drzewo   |
| wiedzy i umiejętności. | Export/import pliku Geddom.                   |                      |        | genealogiczne       |
|                        |                                               |                      |        | własnej rodziny.    |
| 6. Podsumowanie i      | Uczestnik określa jakie zalety i wady, według | Dyskusja             | 5 min  | Edukator zbiera     |
| koniec warsztatów.     | niego, mają programy do budowy drzewa         |                      |        | opinie uczniów      |
|                        | w komputerze i smartfonie.                    |                      |        | o aplikacjach       |
|                        |                                               |                      |        | w pracy genealoga.  |

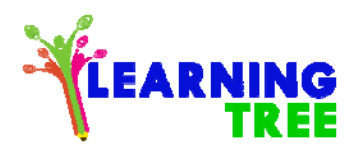

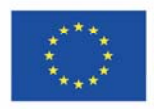

Projekt Numer: 2017-1-TR01-KA204-045897

# Aneks: Instrukcje do scenariuszy

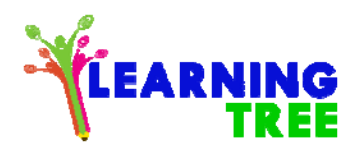

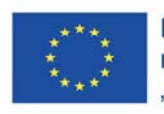

## Projekt Numer: 2017-1-TR01-KA204-045897

# SCENARIUSZ 1: Tworzenie, kopiowanie, wklejanie plików

**1. Krok:** gdy kursor znajduje się na pustym miejscu na ekranie komputera, kliknij prawym przyciskiem myszy, aby utworzyć plik.

**Krok:** kliknij na 'Nowy', a następnie opcję Dokument programu Word.

- 2. Krok: Nadaj nazwę utworzonemu plikowi (dokumentowi).
- 3. Krok: aby skopiować utworzony plik, kliknij prawym przyciskiem myszy, gdy jest na pliku (doc).
  - **4. Krok:** wybierz opcję "kopiuj" na ekranie.

| Ð        | Nowy 🗸 🕈 Przekaż 🗳 Synchr       |  |
|----------|---------------------------------|--|
|          | Folder                          |  |
| w        | Dokument programu Word          |  |
| x        | Skoroszyt programu Excel        |  |
| P        | Prezentacja programu PowerPoint |  |
| N        | Notes programu OneNote          |  |
| x        | Ankieta programu Excel          |  |
| <b>(</b> | Link                            |  |

5. Krok: przejdź do pliku, do którego chcesz skopiować dokument.

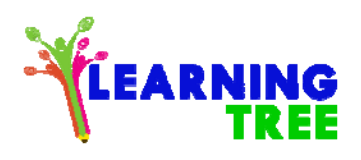

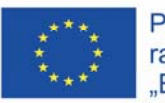

## Projekt Numer: 2017-1-TR01-KA204-045897

6. Kliknij prawym przyciskiem, gdy jesteś w tym pliku. W oknie kliknij "wklej" lub naciśnij CRTL+V.

# SCENARİIUSZ 2: Wprowadzanie tekstu

**1. Krok** Przeciągnij tekst. Użyj kursora, aby przejść na początek lub koniec zaznaczonego tekstu, przeciągnij i przytrzymaj lewy przycisk, a potem puść.

**2. Krok:** Zmień formatowanie tekstu za pomocą czcionki, rozmiaru, koloru, pogrubienia, kursywy i podkreślenia właściwości wybranego tekstu, klikając w przyciski na pasku "Narzędzia główne".

# SCENARIUSZ 3 : Kopiowanie, wklejanie tekstu

Możesz skopiować i wkleić fragmenty w obrębie tego samego lub innych dokumentów wybierając je i kopiując za pomocą jednej z poniższych metod:

a. Przycisk Wklej Narzędziach Głównych:

Ten projekt jest realizowany przy wsparciu finansowym Komisji Europejskiej.

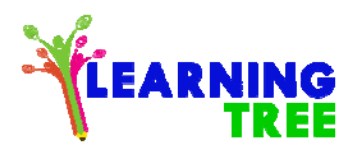

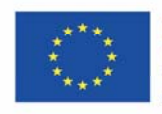

Projekt Numer: 2017-1-TR01-KA204-045897

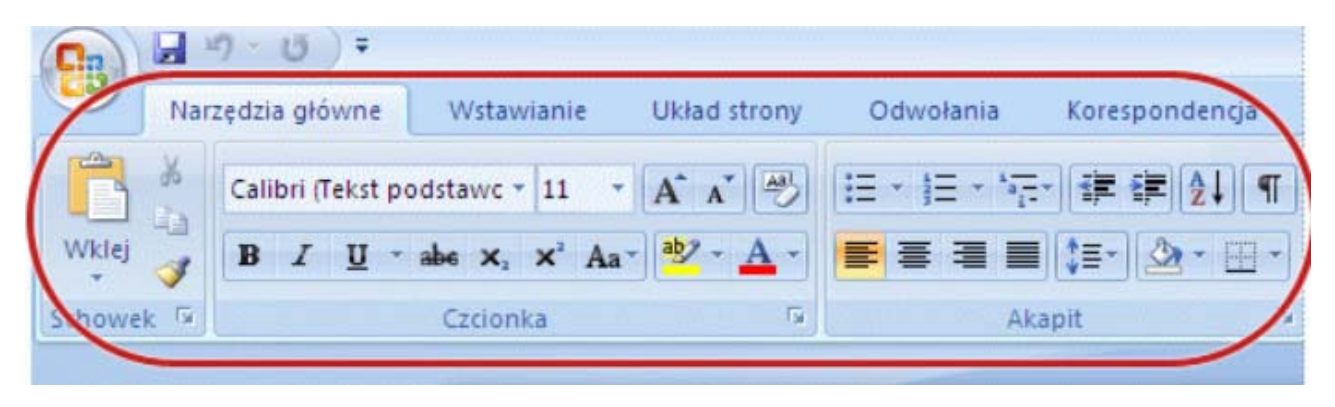

- 1. kliknąć przycisk "kopiuj".
  - 2. kliknij na miejsce, do którego chcesz skopiować wybrany fragment.
  - 3. kliknij na "Wklej".

# b. Otwarcie menu po kliknięciu prawym przyciskiem myszy:

- 1) kliknąć na "kopiuj".
- 2) Kliknij prawym przyciskiem myszy miejsce do wklejenia zawar
- 3) kliknąć "wklej".

| Ж | Kes                     |
|---|-------------------------|
|   | K <u>o</u> pyala        |
| Ĝ | Yapıştırma Seçenekleri: |
|   | ĉ                       |

# c. Skróty klawiszowe:

Ten projekt jest realizowany przy wsparciu finansowym Komisji Europejskiej.

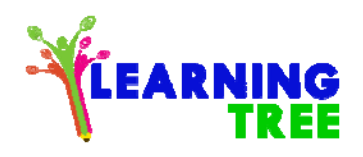

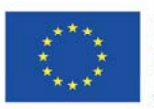

### Projekt Numer: 2017-1-TR01-KA204-045897

- 1. Kliknij na przyciski CTRL i C (jednocześnie).
- 2. Kliknij w miejscu, w którym chcesz wkleić wybrany fragment.
- 3. Kliknij na przyciski CTRL i V (jednocześnie)..

Aby poruszać się w dokumencie lub między dokumentami, można zastosować powyższe kroki za pomocą funkcji "Wytnij" zamiast kopiowania. Skrót klawiaturowy do wycinania to klawisze CTRL i X.

| Funkcja | Ikona | Skrót klawiszy |
|---------|-------|----------------|
| Kopiuj  |       | CTRL+C         |
| Wytnij  | ж     | CTRL+X         |
| Wklej   | Ĉ     | CTRL+V         |

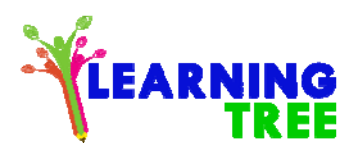

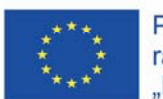

Projekt Numer: 2017-1-TR01-KA204-045897

# SCENARIUSZ 4: Wstawianie zdjęć

Wykonaj jedną z następujących czynności:

- Wybierz pozycję Wstawianie > Obrazy, aby wstawić obraz z komputera.
- Wybierz pozycję Wstawianie > Obrazy online, aby wstawić obraz z Internetu.

Porada: Aby wstawić obraz z usługi OneDrive, przejdź do listy rozwijanej w lewym górnym rogu, następnie przełącz z pozycji Bing na pozycję OneDrive.

Wybierz obraz, którego chcesz użyć, a następnie wybierz pozycję Wstaw.

Ten projekt jest realizowany przy wsparciu finansowym Komisji Europejskiej.

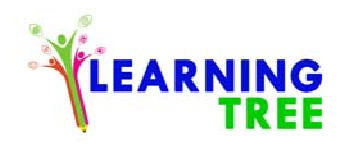

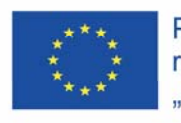

# SCENARIUSZ 5 : Kopiowanie - wklejanie zdjęć

Aby skopiować i wkleić obraz, przeszukaliśmy w Internecie dokument:

- 1. Uruchom przeglądarkę internetową (np. Chrome).
- 2. Wprowadź pasek adresu "www.google.com."
- 3. Kliknij kartę Obrazy.
- 4. Wpisz całość lub część nazwy słowa, wyrażenia lub pliku miniaturki opisującego żądany obrazek w polu wyszukiwania.
- 5. Naciśnij przycisk Szukaj. Zostanie on wyświetlony w okienku listy wyników słowa pisanego.

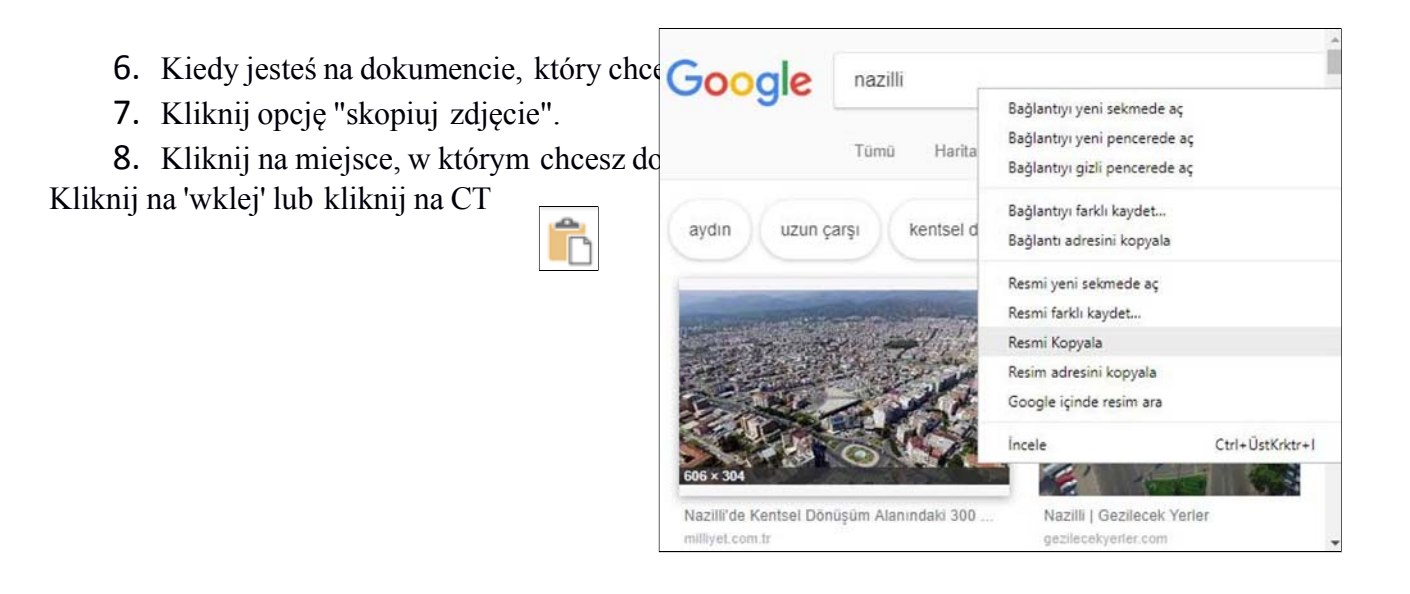

Ten projekt jest realizowany przy wsparciu finansowym Komisji Europejskiej.

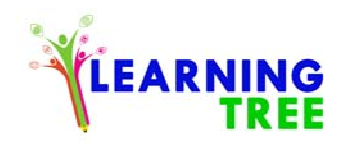

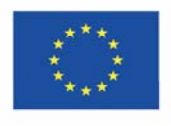

# **SCENARIUSZ 6**

# Otwórz przeglądarkę internetową:

Istnieją różne sposoby otwierania przeglądarki internetowej w zależności od używanego urządzenia, ale wszystkie są zasadniczo takie same.

Znajdź ikonę (mały obrazek) przeglądarki i wybierz ją. Przeglądarka otworzy się i wyświetli "stronę główną", z której można uzyskać dostęp do Internetu.

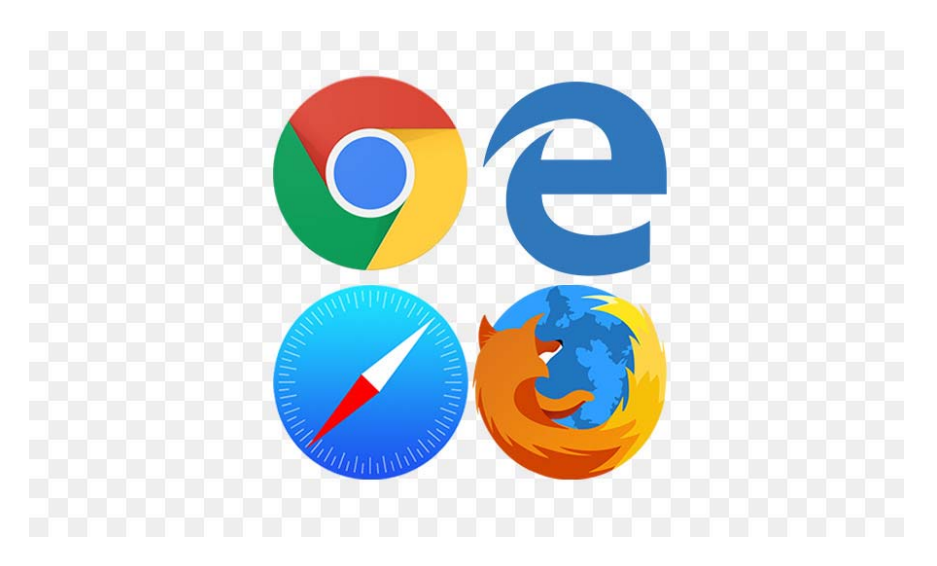

Po otwarciu przeglądarki internetowej jesteś gotowy do otwarcia strony internetowej.

Ten projekt jest realizowany przy wsparciu finansowym Komisji Europejskiej.

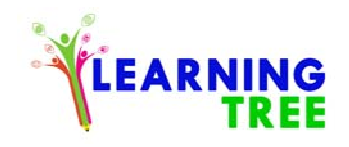

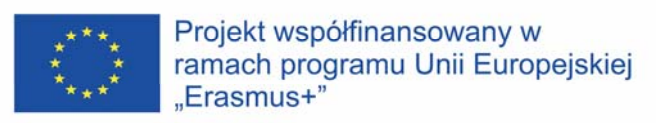

Poćwiczmy jak otwierać strony internetowe.

Jeśli znasz adres strony internetowej, możesz przejść do właściwej strony internetowej wpisując go w pasek adresu.

Pasek adresu jest białym prostokątem na górze przeglądarki.Wypróbuj to teraz, wybierz pasek adresu i wpisz www.bl.uk naciśnij klawisz **Enter**, aby zobaczyć stronę internetową British Library.

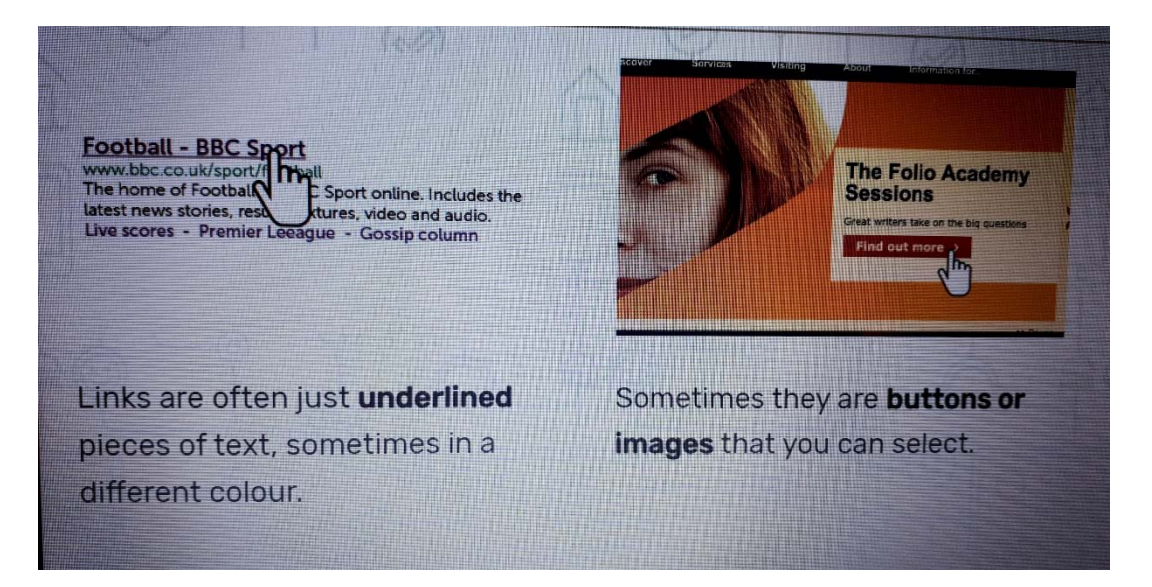

Dodawanie stron internetowych do zakładek jest jak używanie zakładek w książce - pomaga w szybkim odnalezieniu poszukiwanej strony w przyszłości.

Różne przeglądarki mają różne nazwy zakładek. Na przykład Chrome i Firefox nazywają je **zakładkami**, ale Internet Explorer nazywa je **Ulubionymi.** Wszystkie znaczą to samo i działają w ten sam sposób.

Ten projekt jest realizowany przy wsparciu finansowym Komisji Europejskiej.

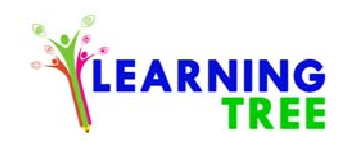

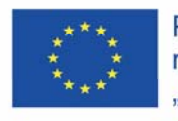

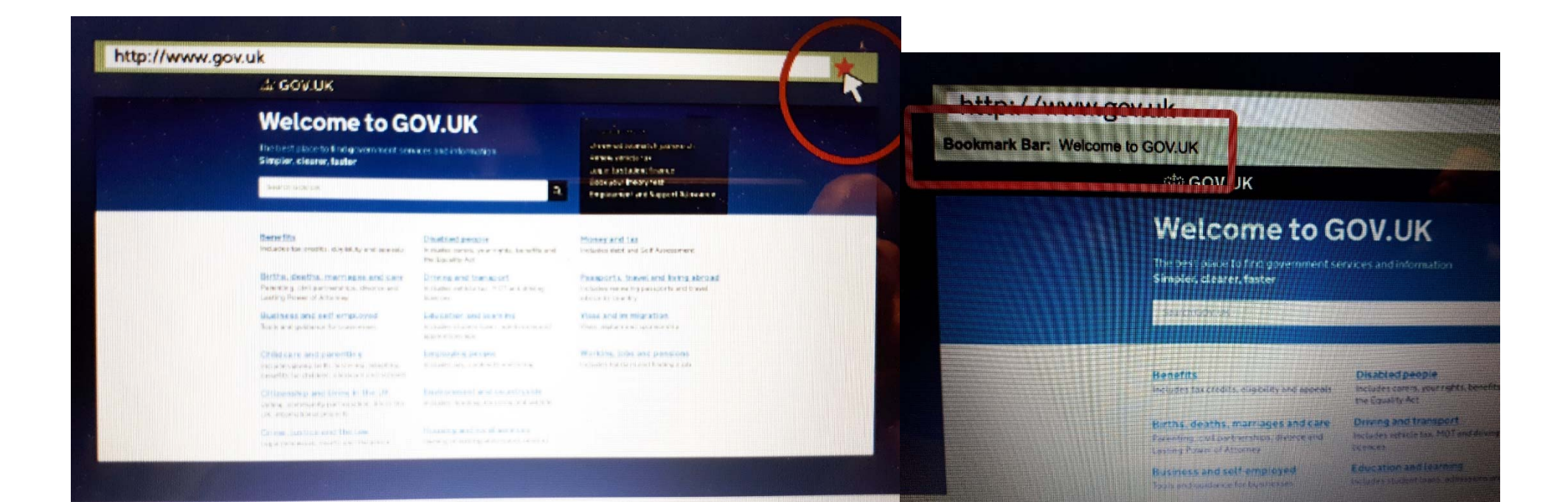

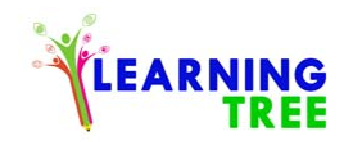

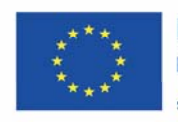

### **Drukowanie strony:**

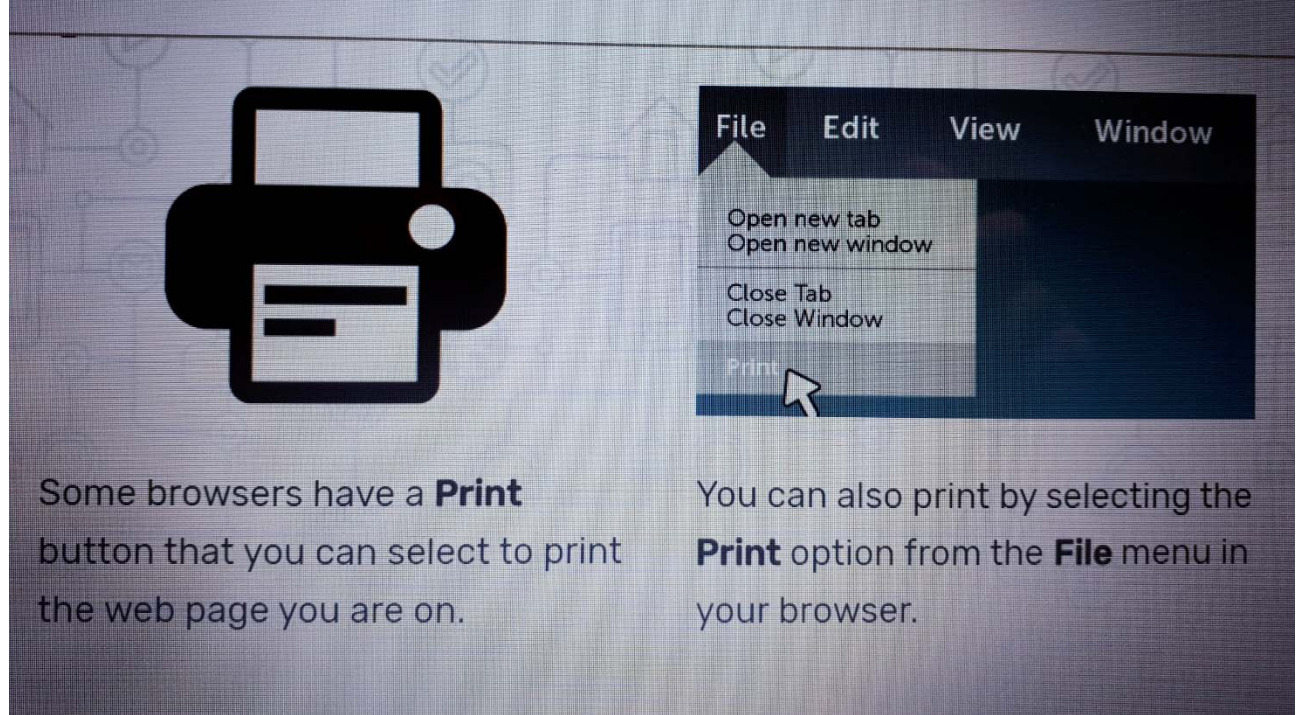

Wyszukiwarki takie jak Google, Bing i Yahoo mogą pomóc w szybkim odnalezieniu stron internetowych, faktów i innych informacji. Nie martw się, jeśli pisownia nie jest świetna - wyszukiwarki mogą pomóc Ci przeliterować słowa i udzielić podpowiedzi, jeśli nie jesteś pewien.

Ten projekt jest realizowany przy wsparciu finansowym Komisji Europejskiej.

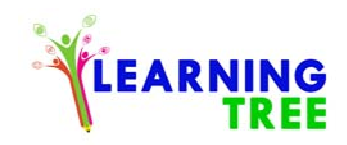

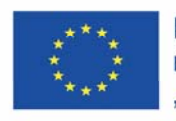

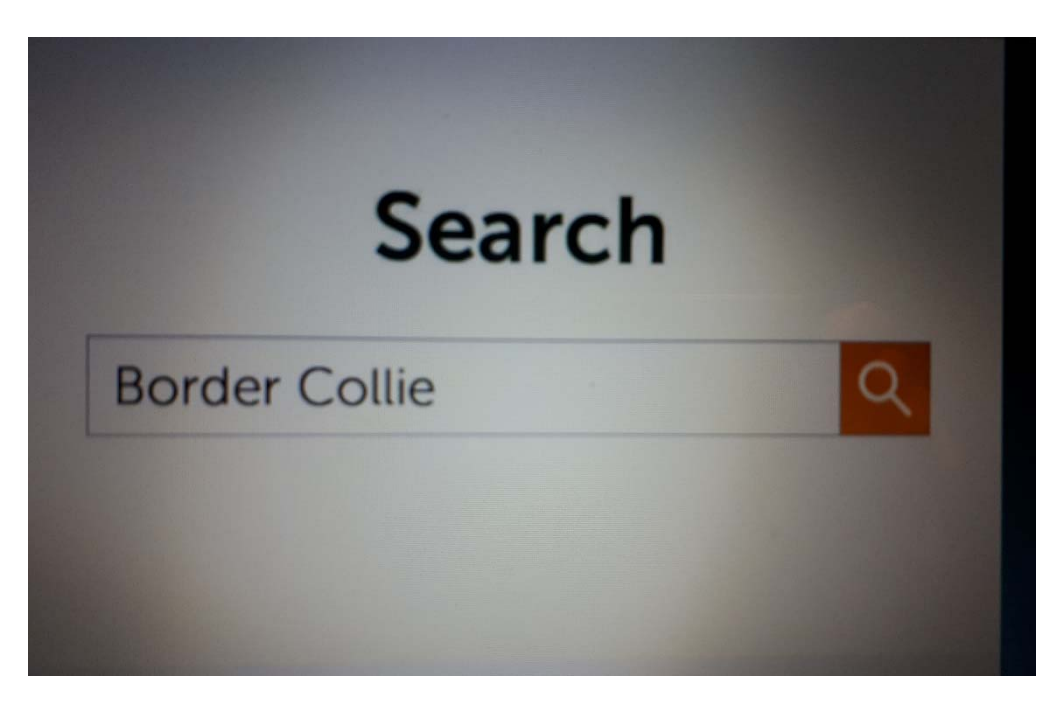

Wyszukiwarki nie są jedynym sposobem na znalezienie informacji w Internecie. Wiele stron internetowych posiada własną wewnętrzną wyszukiwarkę, która pomaga znaleźć informacje na ich stronach.

# Wyszukiwarka:

- wyszukiwanie informacji w całym Internecie
- grupuje wyniki na strony internetowe, zdjęcia, filmy itp.
- rozpozna słowo, jeśli zapiszesz je nieprawidłowo.

Ten projekt jest realizowany przy wsparciu finansowym Komisji Europejskiej.

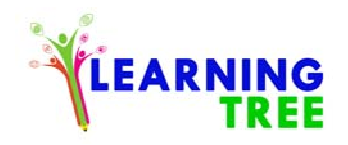

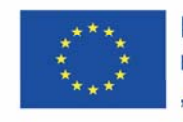

# Wyszukiwanie na stronie internetowej:

- daje tylko wyniki z tej strony internetowej.
- grupuje wszystkie wyniki razem w jedną listę
- nie sugeruje zwykle alternatywy dla niepoprawnie napisanych słów.

# Przykład wyszukiwania stron internetowych:

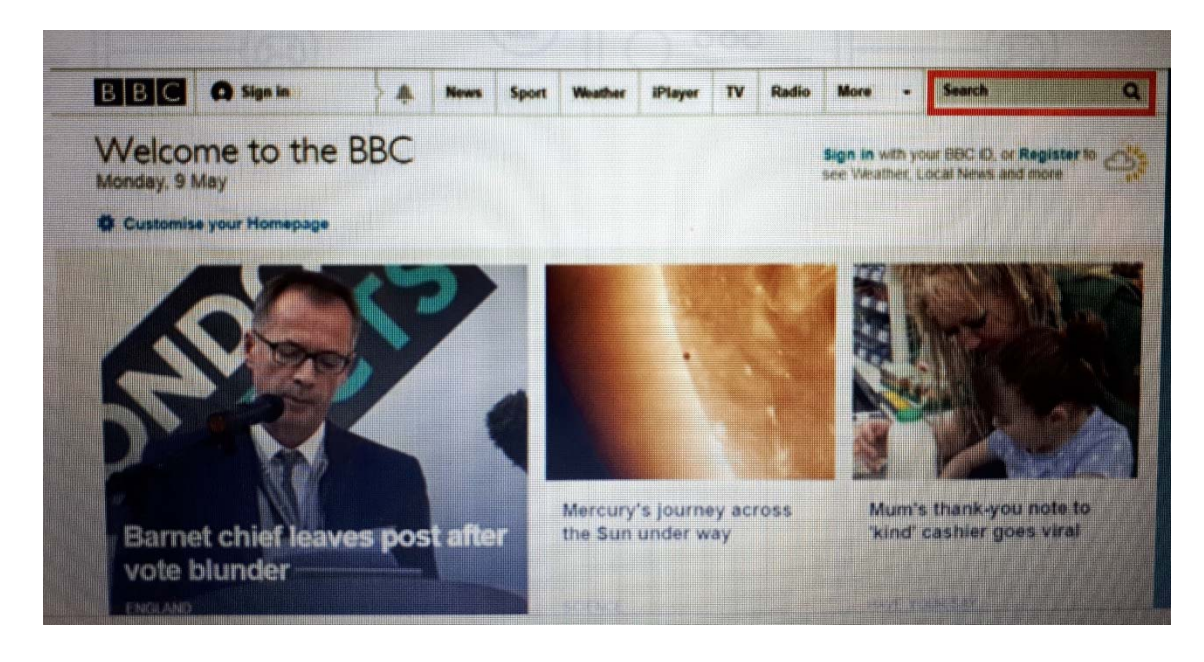

Ten projekt jest realizowany przy wsparciu finansowym Komisji Europejskiej.

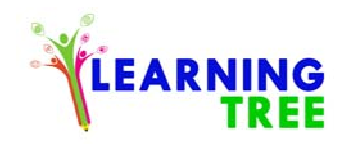

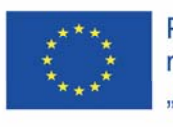

# Bezpieczeństwo w Internecie: Podanie definicji/wyjaśnień następujących terminów: Wirusy, Trojan, Oprogramowanie szpiegujące Oprogramowanie antywirusowe, oprogramowanie szpiegujące, zapory ogniowe

Ważne jest, aby regularnie aktualizować ochronę antywirusową, aby zapewnić sobie ochronę przed najnowszymi wirusami.

Kiedy kupujesz komputer, często otrzymujesz kilka miesięcy darmowego korzystania z oprogramowania antywirusowego, takiego jak **Norton** lub **McAfee**. Upewnij się, że odnowisz lub zastąpisz go, gdy skończy się okres próbny.

Avast jest jednym z wielu dostawców oferujących bezpłatne oprogramowanie antywirusowe, więc koszt nie musi być problemem. Strona Get Safe Online jest doskonałym źródłem aktualnych informacji i porad. Dodatkowe użyteczne źródła do skonsultowania: www.learnmyway.com

www.digitalunite.com

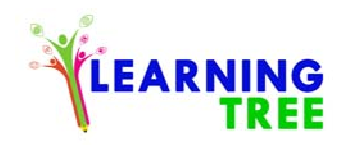

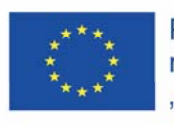

# **SCENARIUSZ 7**

## Prawa autorskie, zasady i warunki

W pewnym momencie możesz skorzystać z treści, które widzisz w internecie, takich jak zdjęcia lub tekst.

Nie zapominaj jednak, że strony internetowe i ich zawartość mogą być **chronione prawem autorskim** - w taki sam sposób, jak książki.

Nie należy używać zdjęć ze strony internetowej lub treści z dokumentów online bez uprzedniego uzyskania **zgody właściciela** strony internetowej.

Upewnij się, że przeczytałeś warunki korzystania z witryny przed pobraniem czegokolwiek.

Obrazy na stronach internetowych są dostępne w różnych formatach. Obrazy te zazwyczaj mają małe rozmiary plików i dlatego są szybkie do zapisania. Niektóre obrazy o wyższej jakości mają większe rozmiary plików.

Większość obrazów, które można pobrać, jest w formacie JPG (wymawia się "jot-peg").

Wiele stron internetowych zawiera dokumenty lub formularze, które można pobrać. Najpopularniejszym formatem dokumentów do pobrania jest **format dokumentu przenośnego** - inaczej znany jako PDF.

Możesz znaleźć wiele linków na youtube związanych z tym, jak zapisywać obrazy z Internetu, np:

https://www.youtube.com/watch?v=81uUus6-ZYQ

-Wyjaśnienie i pokazanie Google i Google Chrome. Po tym wyjaśnieniu:

Ten projekt jest realizowany przy wsparciu finansowym Komisji Europejskiej.

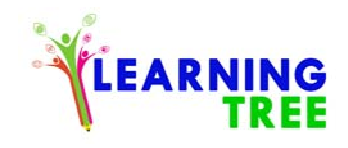

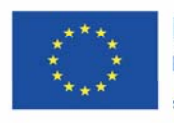

### Historia Przeglądania:

Otwórz stronę Google Chrome, przejdź do prawego górnego rogu strony i wybierz Historię. Jak wymazać historię: Kliknij na historię, przejdź w dół i znajdź link "Usuń historię".

# Wyświetlanie historii

- 1. Otwórz Chrome na komputerze.
- 2. W prawym górnym rogu kliknij Więcej 🚦 .
- 3. Kliknij Historia > Historia.

# Czyszczenie historii

- 1. Otwórz Chrome na komputerze.
- 2. W prawym górnym rogu kliknij Więcej 🚦 .
- 3. Kliknij Historia > Historia.
- 4. Po lewej stronie kliknij Wyczyść dane przeglądania. Pojawi się okno.
- 5. Użyj menu, by określić ilość danych, które chcesz usunąć. Aby usunąć wszystko, wybierz Od początku.
- 6. Zaznacz pola obok danych, które chcesz usunąć z Chrome, w tym pole obok "historii przeglądania". Zobacz, jakie dane przeglądania możesz usuwać
- 7. Kliknij Wyczyść dane.

# Dodatkowe informacje pod adresem:

## www.learnmyway.com

## www.digitalunite.com

Ten projekt jest realizowany przy wsparciu finansowym Komisji Europejskiej.

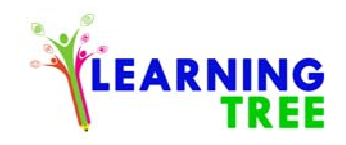

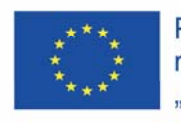

# **SCENARIUSZ 8**

Odkrywanie aplikacji Google Apps https://www.youtube.com/watch?v=jMWrsRNveSI

# Jak założyć konto Gmail na Youtube :

https://www.youtube.com/watch?v=eMS2iPtCxzg https://www.youtube.com/watch?v=koJIF6YDqqA

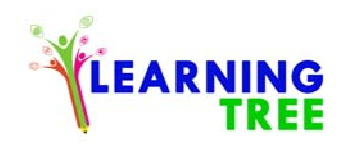

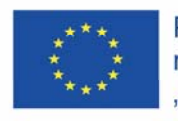

# SCENARIUSZE 11-12: Program Ahnenblatt

1. W wyszukiwarce google.pl wpisz "Ahnenblatt i wciśnij Enter."

2. Wybierz stronę programu Ahnenblatt.

3. Wybierz przycisk Download

4. Wybierz pełną wersję programu: Download – Full Version.
Czekaj, aż się pobierze plik.
Na zajęciach zaleca się korzystać z wersji zamieszczonej na pendrivach.

5. W folderze Pobrane wybierz plik instalacyjny absetup i kliknij dwukrotnie.

6-9. Postępuj zgodnie z procesem instalacyjnym klikając Dalej >.

10. Na koniec wybierz Zakończ, po czym nastąpi uruchomienie programu.

Ten projekt jest realizowany przy wsparciu finansowym Komisji Europejskiej.

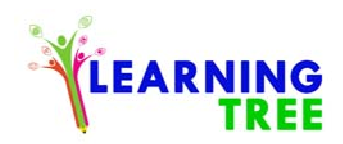

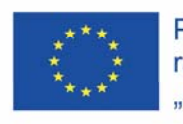

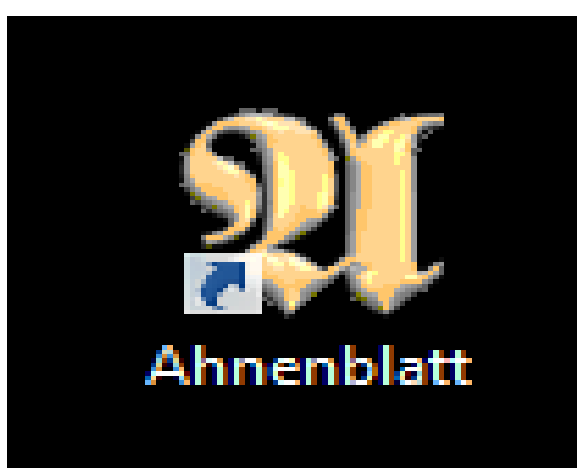

11. Jeśli chcesz stworzyć nowe drzewo genealogiczne kliknij Nowa rodzina.

12. Jeśli potrzebujesz zmienić wersję językową programu, kliknij zakładkę Język i wybierz odpowiedni z listy.

13. Wpisz nazwisko, imię i wybierz płeć pierwszej osoby (np. siebie).

14. W kolejnym oknie możesz podać dalsze dane: Datę i miejsce urodzenia, zawód, oraz w przypadku zmarłej osoby jej datę i miejsce śmierci.

Następnie wprowadzone dane zatwierdzamy zielonym przyciskiem.

15. Aby zapisać swoją pracę, kliknij przycisk: Zapisz.

16. Wybierz folder, w którym chcesz zapisać plik. Następnie rozszerzenie pliku. Ahnen – plik – jest możliwy do edycji tylko w tym programie.

Ten projekt jest realizowany przy wsparciu finansowym Komisji Europejskiej.

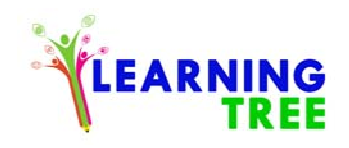

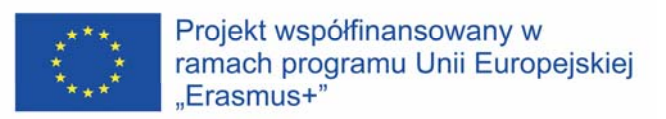

Najbardziej popularny i uniwersalny jest Plik GEDCOM. Otworzysz go w każdym programie genealogicznym.

17. Gdy klikniemy na wprowadzoną osobę widzimy informację o niej w górnym oknie.

18. Kliknij na niebieski prostokąt, by wprowadzić dane ojca. A następnie kliknij: Tak.

19. Analogicznie do wcześniejszego etapu, wpisz imię ojca. (Pamiętaj o odpowiedniej końcówce nazwiska, np. - ski!) W kolejnym oknie uzupełnij dalsze dane i zatwierdź je.

- 20. W podobny sposób dodaj matkę.
- 21. Przyciskiem + możesz dodać męża lub żonę do danej osoby.
- 22. Klikając na szary prostokąt możesz dodać dzieci wybranej pary.
- 23. W ten sposób mamy już 3 pokolenia naszej rodziny.

24. Kiedy chcesz ponownie włączyć program, kliknij dwukrotnie w ikonę.

Aby wrócić do wcześniejszych efektów pracy wybierz Otwórz ostatnio opracowywane. Lub wybierz Otwórz istniejące pliki rodzinne i wyszukaj plik w odpowiednim folderze.

25. W kolejnych krokach dodaj swoich dziadków.

A jeśli posiadasz informację, także swoich pradziadków.

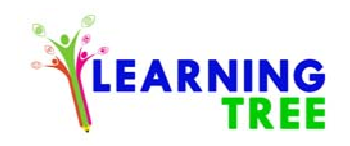

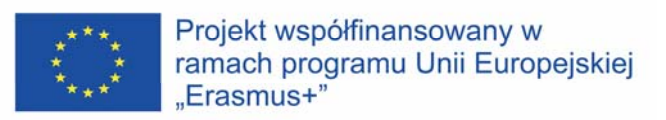

26. Poziom uzupełnienia zależy od stanu naszej wiedzy o rodzinie. Z biegiem czasu będzie się poszerzał.

27. Kliknij dwukrotnie na wybraną osobę lub na ikonę ołówka.

- 28. Przejdź do zakładki Zdjęcia/dane.
- 29. Kliknij przycisk +

30. Wybierz folder, w którym masz wcześniej przygotowane portrety.
Następnie kliknij Otwórz.
Pojawi się okno z pytaniem, czy skopiować zdjęcia do katalogu z mediami. Zalecamy kliknąć Tak.

31. Zdjęcie pojawi się w tej części. Na koniec zatwierdź zielonym przyciskiem.

32. W widoku ogólnym portret danej osoby jest widoczny w lewym górnym rogu.

33. Kliknij przycisk Tablica.

34.W górnych zakładkach możesz wybrać rodzaj drzewa do wydruku. W naszym przypadku najlepiej użyć Klepsydra. Pokaże naszych przodków i potomków.

Tutaj możesz ustawić opcje odnoszące się do prezentacji osób.

35. W tym miejscu ustawisz kolor i wygląd ramek.

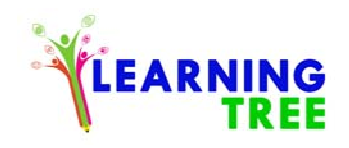

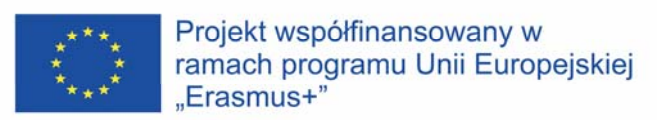

Zaś w tym miejscu wybierzesz dane osób widoczne na drzewie.

36. Po określeniu opcji musisz wybrać osobę, dla której generujesz drzewo. Wybierz z podanych lub wyszukaj ze wszystkich osób.

37. Możesz je zapisać w wybranym formacie klikając Zapisz. Zmienić ustawienia, format lub bezpośrednio drukować. Wygenerowane drzewo wygląda następująco.

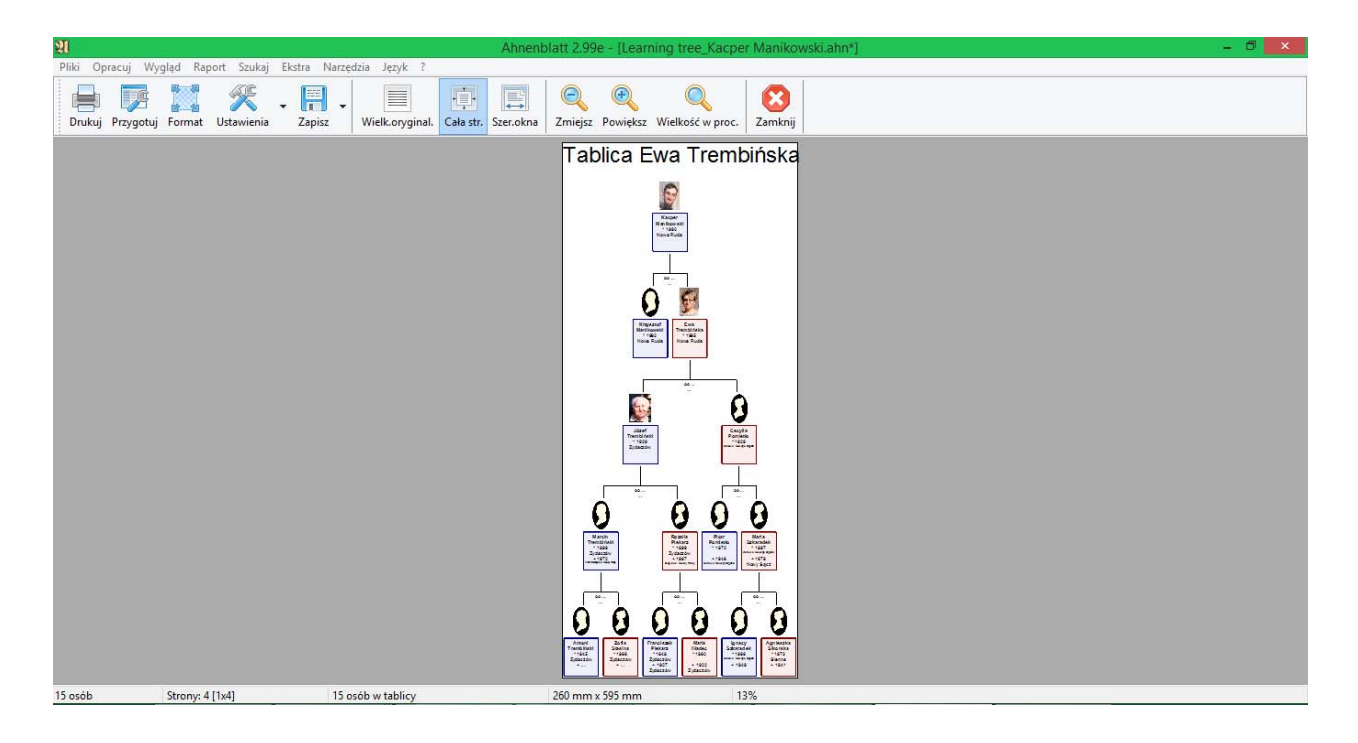